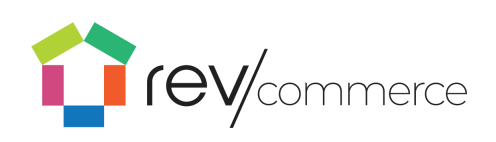

|                                           | 4  |
|-------------------------------------------|----|
| Key Terms                                 | 4  |
| General Terms                             | 4  |
| Wahaita Structure Tarres                  | 5  |
| Websile Structure rerms                   | 6  |
| RevCommerce Studio Apps                   | 8  |
| Logging in<br>Chanaira Dana and           | 9  |
| Changing Passwords                        | 9  |
| Content Management in RevCommerce Studio  | 10 |
| Content Management using the Content App  | 10 |
| Managing Content on Site Pages            | 10 |
| How-to: Add a New Page                    | 11 |
| Add a blank new page:                     | 11 |
| Add a new page from a template.           | 11 |
| Set your page location in the site:       | 12 |
| How-to: Add Content to Pages              | 12 |
| Using text blocks                         | 13 |
| To insert a text block:                   | 13 |
| Inserting links into text blocks          | 15 |
| Duplicating Content                       | 15 |
| Deleting Content                          | 16 |
| Adding images and other media             | 16 |
| Using Images                              | 16 |
| Editing or deleting an image              | 16 |
| Setting a banner image                    | 17 |
| Insert an image row or slide show         | 17 |
| Inserting video, audio or other file type | 17 |
| Adding social media elements              | 17 |
| Forming a custom component                | 18 |
| To edit your content:                     | 18 |
| Multiple Navigation Menus                 | 19 |
| Optimizing content for display sizes      | 19 |

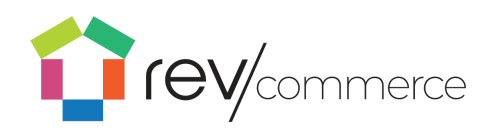

| Laying out content                    | 21 |
|---------------------------------------|----|
| Previewing and publishing             | 23 |
| Saving and publishing content         | 23 |
| Viewing revision history              | 24 |
| Navigation: Linking Hierarchies       | 25 |
| Flexible Blocks new!                  | 26 |
| Working with Flex Blocks              | 26 |
| Page Templates                        | 27 |
| Create                                | 27 |
| Managing page Templates               | 27 |
| Using Blogs                           | 29 |
| Creating a blog landing page          | 29 |
| Creating a post                       | 30 |
| Editing posts                         | 32 |
| Publishing posts                      | 32 |
| Blog categories                       | 32 |
| Changing Blog Post Categories         | 33 |
| Renaming Blog Post Categories         | 33 |
| Publishing Blog Posts                 | 33 |
| Using Careers                         | 33 |
| Editing Pages in Careers              | 34 |
| Creating New Job Posts                | 34 |
| Editing Job Posts                     | 34 |
| Using Career Categories               | 34 |
| Themes                                | 34 |
| Selecting a theme                     | 34 |
| Adding and Changing your Theme        | 35 |
| Changing Font and Font Size           | 35 |
| Saving and Activating Themes          | 35 |
| Languages                             | 36 |
| Changing content language designation | 36 |
| Using Content Blocks                  | 38 |

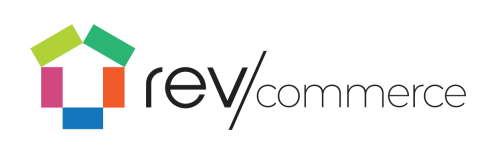

| Locations                                               | 39 |
|---------------------------------------------------------|----|
| Managing Products in RevCommerce Studio                 | 40 |
| Adding New Products                                     | 40 |
| Adding and Editing Attributes                           | 41 |
| Selecting Attribute Groups, Families, and Product Group | 42 |
| Selecting Vendors and Shipping Dates                    | 43 |
| Viewing Orders                                          | 43 |
| Using Promos                                            | 44 |
| Importing New Items                                     | 44 |
| Importing Product Catalogs                              | 45 |
| Exporting Products                                      | 46 |
| Managing Product Detail Page Layouts                    | 46 |
| Cart Management in RevCommerce Studio                   | 47 |
| Cart Layout                                             | 47 |
| Settings                                                | 49 |
| Clearing the Site Cache                                 | 49 |
| Creating Multiple Sites                                 | 49 |
| Setting Up a New Site                                   | 49 |
| User Management                                         | 51 |
| Create a User                                           | 51 |
| Edit a User                                             | 52 |
| Assigning a User to a Site                              | 52 |
| Delete a user                                           | 53 |
| Feature Roles                                           | 53 |

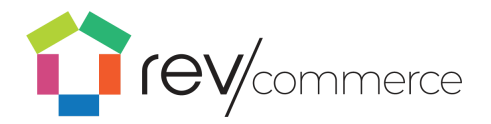

# Introduction

RevCommerce Studio is a fully customizable experience management solution within the RevCommerce.io sphere. RevCommerce Studio gives brands the ability to build and manage their digital experiences for web, mobile, tablet and native environments. The editor allows you to drag-and-drop elements onto a page to build out a digital experience quickly and easily.

RevCommerce Studio is the gateway platform into your RevCommerce apps. By logging into RevCommerce Studio, you can access your pages, product, and blog editing application.

## Key Terms

### **General Terms**

### **SEO**

Search engine optimization. Increase the visibility of your site to users of a web search engine by adding custom meta tags such as keywords and descriptions to each page that you author in RevCommerce Studio.

### Toolbars

RevCommerce Studio has two navigational toolbars, an upper toolbar and a left toolbar. The global tool appears at the top of the page and helps you navigate between the core sections of RevCommerce Studio. This is consistent across all sections (Pages, Blogs, Products, and Themes). The left toolbar will have options related to the page you're on such as site routes, and blog categories.

#### Blog

A blog is an informational page published on a site consisting of often informal text and media usually helping customers understand some part of your company or products.

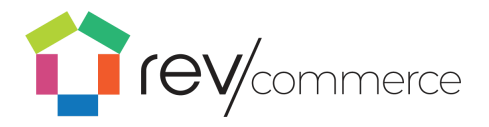

### Route

A route in RevCommerce Studio is the location of the page in the structure of the site. The route can be changed by dragging and dropping in the left toolbar.

## **Content Types**

The page management section of RevCommerce Studio is comprised of different components or content types. Below is a list of Content Types.

### **Open Component Block**

*Open Component Block* allows you to add a blog post or career post to any page.

#### **Render Props**

*Render Props* allows a user to recall any library of pre built components with only a direct link.

#### **Text Block**

Text Blocks are the primary means of adding text to your site. You can also use Text Blocks to add headings, links, lists, quotes, and preformatted text.

### **Dynamic Ad Widget**

Create Dynamic Ads within your product Coursels

#### **Product Gallery**

Showcase your products on a page.

#### Banners

An image banner is the heading or advertisement appearing on a page in the form of a bar, column, or box.

#### Video

Add an embedded video to play when users visit the site. Simply input the video URL.

#### Button

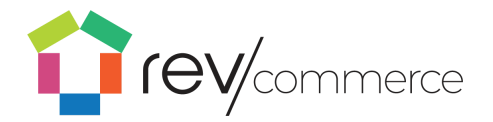

Add a button to your page to link to anywhere you would like.

#### Image Row

Add a row of images to your site rather than just a single image. Image rows can contain up to 8 images.

#### Image

A single image that will display on the layout.

#### **Slide Show**

Define a series of images that will play in a loop.

### Image with text overlay

Add text or a button to the top of your images so that users can read or click.

### Slide Show

A slide show will tate through a series of uploaded images and loop through.

#### lcons

An icon is able to be a clickable symbol in RevCommerce Studio which performs one of the following functions:

- New Page
- Edit content
- Information
- Delete
- Column selections
- Profile
- Themes
- Products
- Blogs
- Pages

Note: Icons can also be non-clickable symbols.

### **Website Structure Terms**

Site

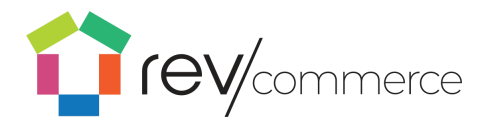

The term "site" (shortened from "website") is a collection of linked pages associated with a single organization. Your site will encompass the entirety of the content contained within your domain name.

### Page

A web page is a single page of content on a website. Each page can be edited individually in RevCommerce Studio and will contain information within a similar theme. On each 'page' a header, navigation bar, and footer will be included automatically. RevCommerce Studio allows you to edit only the 'body' of each page.

### Body

The body of a site is the content that will be displayed on the page. There are types of content that can be placed in the body. Videos, text, and images are the most common types of content which can be placed into the body. In RevCommerce Studio, you can edit each content type within your pages.

### Containers

The body will be split into containers that will operate to separate the page into sections. Containers can have multiple types of content within them, and operate like paragraphs in a document to separate content into related sections. For example, one container might include a banner image showcasing what will be on the page, and the next container may have the text and a video to further outline the content.

#### Layout

Content can be rearranged into a **layout** on the page to best serve the needs of the customers visiting the page. The layout will automatically include a container with the navigation bar, header, and footer as well as other containers that you can edit in the body.

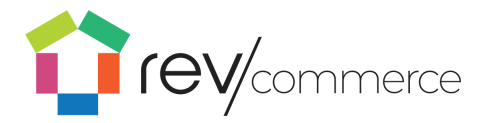

# **RevCommerce Studio Apps**

RevCommerce Studio offers different editing apps depending on which part of your site you would like to edit: **Content, Products, Carts, Redirects,** and **Settings.** You can access them through either the **Content** dropdown menu or the RevCommerce Studio homepage icons.

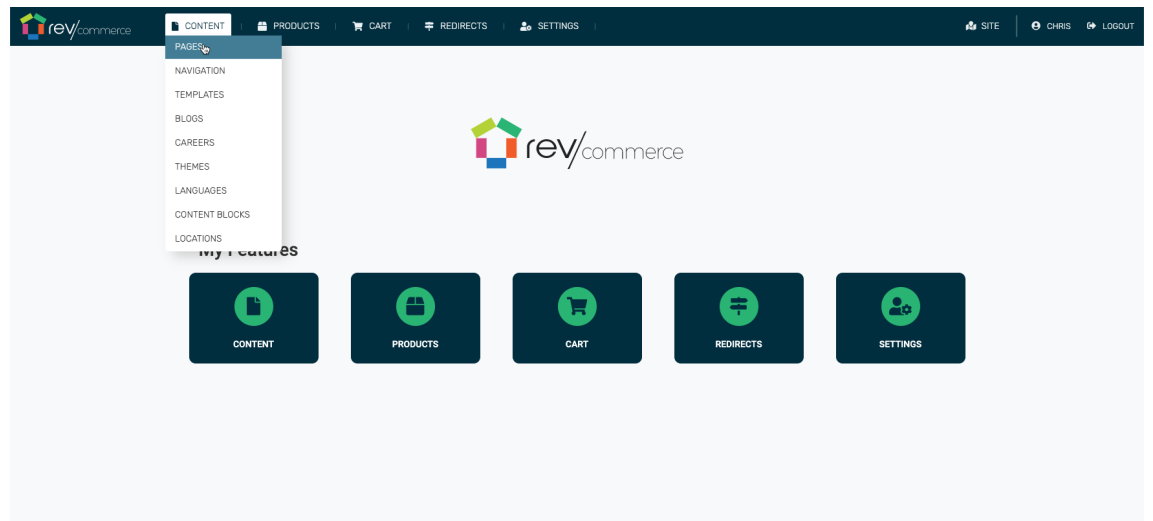

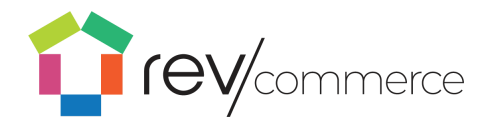

# Logging In

- 1. Go to Mstudio.yourcompany.com.
- 2. Enter your email and password.
- 3. Click Log In.

If you're having trouble with your password, contact us and we can reset or provide you with your password.

|                        | LOG IN |
|------------------------|--------|
|                        |        |
|                        | *      |
| Email*                 |        |
| Enter-Email Password * |        |
| Enter Password         |        |
| Forgot Password? Login |        |
|                        |        |
|                        |        |
|                        |        |
|                        |        |
|                        |        |
|                        |        |

# **Changing Passwords**

To change your password:

- 1. After logging in, click your username to access your profile in the right corner of the upper toolbar.
- 2. Enter your new password and click **Save**.

#### Or

1. Click the **Forgot Password** link on the home page.

RevCommerce Studio requires all registered customers' passwords to be at least 8 characters in length, and include at least 1 number and 1 letter.

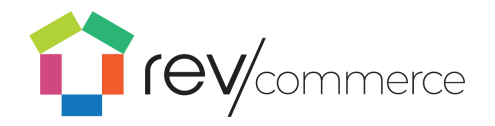

# Content Management in RevCommerce Studio

# Content Management using the Content App

Once logged in, select Content. The Content App contains several features to create and manage page content, depending on the part of the site where you are working.

Use **Pages** to edit your homepage, create and edit new pages, and change your navigation in the toolbar.

To edit your Blog, select the **Blogs** icon from dropdown under **Content**. Here you can create, edit, and publish your blog posts. You can also add and edit blog categories in the toolbar.

To view and edit your products, select **Products** from the upper toolbar. Here you can import to create and edit your products. You can also edit filters and attributes in the toolbar.

To edit the Themes of the site, select **Themes** in the content dropdown. Here you can create and edit themes for color and style.

To edit your job postings, select **Careers** in the content dropdown.

# Managing Content on Site Pages

In the Pages Dashboard (select **Content**  $\rightarrow$  **Pages**), you can layout each page of your site and add content. You may create a new page by selecting the new page icon or edit an existing page by selecting the page name from the left menu.

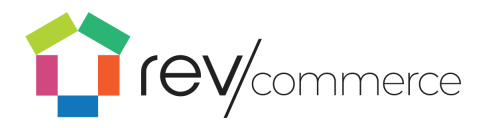

The editor allows you to drag-and-drop elements onto a page to build out a digital experience quickly and easily.

## How-to: Add a New Page

Add a blank new page:

- 1. Open the main navigation toolbar.
- 2. Select the **Add Page** icon to add a new blank page.
- 3. The blank page appears in your editor and on the left navigation.

Add a new page from a template.

To add a new page from a template:

- Click on the Add Template icon in the navigation menu.
- 2. Select the desired template copy onto a new page.

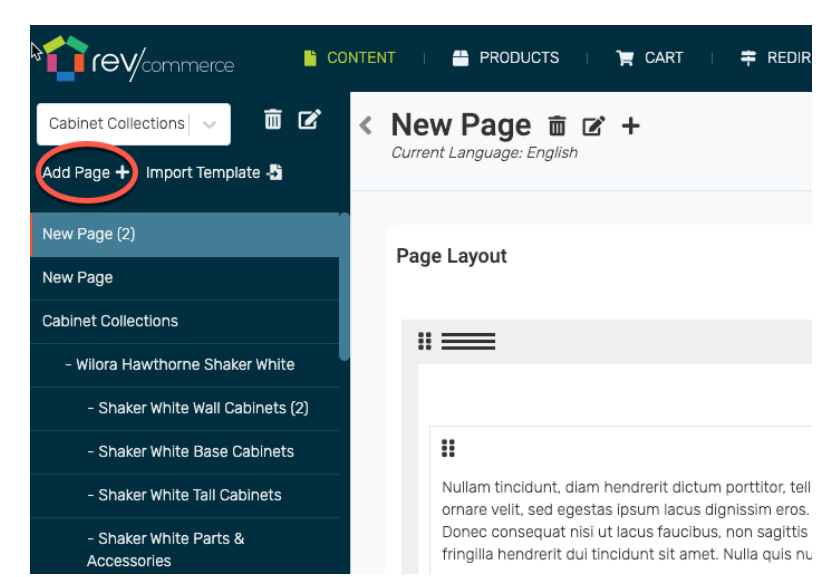

|                                       | NTENT   🎒 PRODUCTS   🍞 CART   ᆃ REDIR                                                                             |
|---------------------------------------|----------------------------------------------------------------------------------------------------|
| Cabinet Collections   🗸 🟛 🗹           |                                                                                                    |
| Add Page - Import Template -          | current Language: English                                                                                         |
| New Page (2)                          |                                                                                                    |
| New Page                              | Page Layout                                                                                                    |
| Cabinet Collections                   |                                                                                                    |
| - Wilora Hawthorne Shaker White       |                                                                                                    |
| - Shaker White Wall Cabinets (2)      |                                                                                                    |
| - Shaker White Base Cabinets          |                                                                                                    |
| - Shaker White Tall Cabinets          | Nullam tincidunt, diam hendrerit dictum porttitor, tell<br>ornare velit, sed egestas ipsum lacus dignissim eros.  |
| – Shaker White Parts &<br>Accessories | Donec consequat nisi ut lacus faucibus, non sagittis<br>fringilla hendrerit dui tincidunt sit amet. Nulla quis nu |

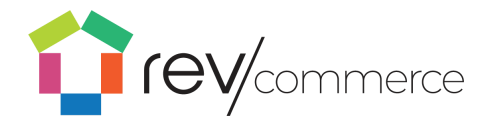

| 1            |                                                | 🚔 PRODUCTS   🎽 CART   🛱 REDIRECTS   🍰 SETTINGS | 🕼 SITE | ⊖ CHRIS ↔ LOGOUT |
|--------------|------------------------------------------------|------------------------------------------------|--------|------------------|
| Cabir<br>Add | Import Template                                | Dana E 6 ±                                     |        | Cancel 0         |
| New          | Q Search                                       |                                                |        |                  |
| New          | TITLE                                          | DESCRIPTION                                    | ACTION |                  |
| Cabi         |                                                |                                                |        |                  |
|              | Wilora Hawthome Shaker White Copy              |                                                | Select |                  |
|              | Cabinet Components - Template Page Copy        |                                                | Select |                  |
|              | Test Page Copy                                 |                                                | Select |                  |
| W            | Wilora Hawthome Eastland Antique White<br>Copy |                                                | Select |                  |
|              | Wilora Hawthome Shaker Gray Copy               |                                                | Select |                  |
|              | Wilora Hawthorne Shaker Antique White Copy     |                                                | Select |                  |
|              | Wilora Hawthome Shaker Dove Copy               |                                                | Select |                  |
| -            | Wilora Paloma Marquis Dark Wood Copy           |                                                | Select |                  |
|              | Shaker Cinder Base Cabinate                    |                                                |        |                  |

3. Your new page from the template will appear at the bottom of the navigation. Drag and Drop the page to move it to your desired location.

Set your page location in the site:

1. Open the navigation menu by clicking on the Edit icon.

2. Drag and drop your page to the desired location.

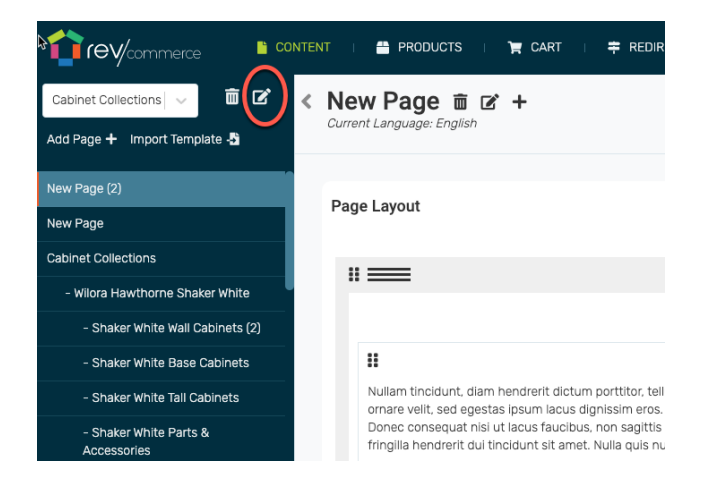

# How-to: Add Content to Pages

To add new content:

 Select the Add Content + icon at the top of the container to insert content.

|                                       | ent i 📇 products i 🏲 cart i 茾 redir                                                                               |
|---------------------------------------|----------------------------------------------------------------------------------------------------|
| Cabinet Collections   🗸 🛍 🗹 🤞         | New Page 🖻 🗹 +                                                                                                    |
| Add Page 🕂 🛛 Import Template 📲        | Current Language: English                                                                                         |
| New Page (2)                          | Page Lavout                                                                                                    |
| New Page                              | l age Layout                                                                                                    |
| Cabinet Collections                   |                                                                                                    |
| - Wilora Hawthorne Shaker White       |                                                                                                    |
| - Shaker White Wall Cabinets (2)      |                                                                                                    |
| - Shaker White Base Cabinets          |                                                                                                    |
| - Shaker White Tall Cabinets          | Nullam tincidunt, diam hendrerit dictum porttitor, tell<br>ornare velit, sed egestas ipsum lacus dignissim eros.  |
| - Shaker White Parts &<br>Accessories | Donec consequat nisi ut lacus faucibus, non sagittis<br>fringilla hendrerit dui tincidunt sit amet. Nulla quis nu |

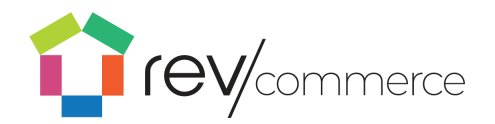

2. Insert the page element for your content.

| Oahi        |                                                                      |                                                                 |                                                                                               | 3                                                                                                    |
|-------------|----------------------------------------------------------------------|-----------------------------------------------------------------|-----------------------------------------------------------------------------------------------|----------------------------------------------------------------------------------------------------|
| Add         | Add Page Element                                                     |                                                                 |                                                                                               | Cancel                                                                                                |
| New         | All   Content   Layout   Catalog   Social   Custom   Auto-           | FIII                                                            |                                                                                               |                                                                                                    |
| New<br>Cabl | Q Search                                                             |                                                                 |                                                                                               |                                                                                                    |
| -           | PDP Item<br>Select from a list of pre-defined components.            | Code Block<br>A block for injecting scripts                     | Dynamic Product Carousel Component<br>Dynamic Product Ad Widget                               | OpenComponent Block Dynamically render your OpenComponent                                             |
|             | Dynamic Content Grid<br>Render page or category thumbnails as a grid | Place a single image on the page.                               | Custom Components<br>Select from a list of pre-defined components.                            | Banner<br>Image Banner                                                                                |
|             | Button<br>A Simple Button                                            | Slide Show<br>Define a series of images to loop through.        | Slide Show Testimonial<br>Define a series of testimonials to loop through.                    | A block of text with WYSIWYG editor                                                                   |
| -<br>W      | Video<br>For playing video                                           | Image Row<br>Define an image row of up to 8 images.             | Image with Text Overlay<br>Define an Image row of up to 8 Images with<br>text/button overlay. | Create an image gallery with vertical carousel                                                        |
|             | Cart Layout Item<br>Select from a list of pre-defined components.    | Product Group Carousel<br>Display a carousel for product groups | Place content elements inside a row.                                                          | GeoTag Container<br>Container used to place GeoTag Rows. Only one<br>row will show based on location. |
|             | Separator<br>A line separator                                        | Category Thumbnails<br>For rendering category thumbnails        | For rendering products associated with a category                                             | Attributes List<br>Render all product attributes associated with a<br>category                        |
| - 1         | Wilora Hawthorne Shaker Cinder                                       |                                                                 | Add Content 🕂                                                                                 |                                                                                                    |

3. Edit your content. The following controls are available for any given page element

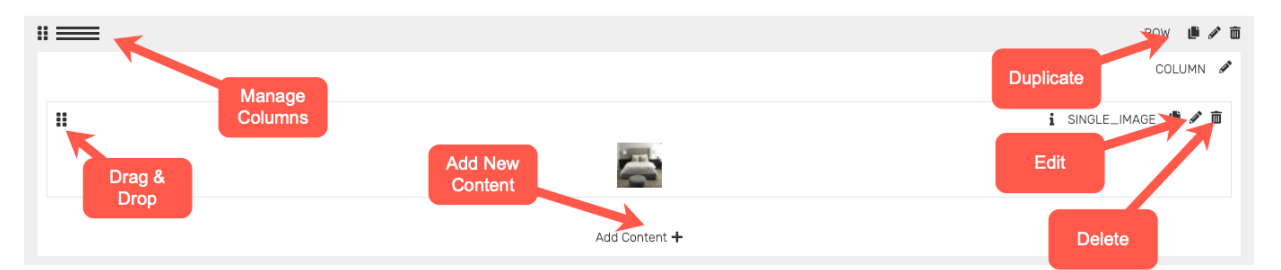

## **Using text blocks**

To insert a text block:

1. Click **Add Content** and then click on the Text Block content type.

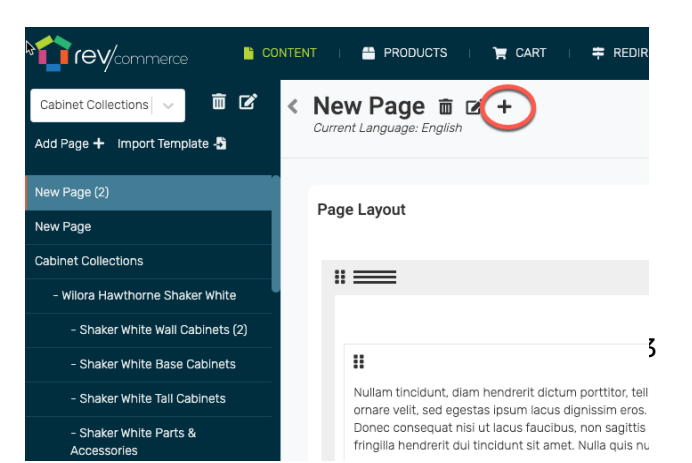

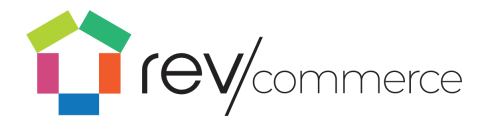

2. To edit the text, click the Edit icon at the top right of the content box. From there you can insert your text.

| lew Page 亩 ☞ +                                                                                                    | English V Preview Publish                                                                                                    |
|----------------------------------------------------------------------------------------------------|----------------------------------------------------------------------------------------------------|
| rrent Language: English                                                                                                    | Import Page Data 🖺 Export Page Data 🖁 Import Template 🖏 Save as Template 🖿 Revision Histor                                                                                                    |
|                                                                                                    |                                                                                                    |
| age Layout                                                                                                    |                                                                                                    |
|                                                                                                    |                                                                                                    |
| <b>=</b>                                                                                                    | ROW 🍺 🖋 💼                                                                                                    |
|                                                                                                    | Column 🖋                                                                                                    |
|                                                                                                    |                                                                                                    |
|                                                                                                    | i textblock                                                                                                    |
| Nullam tincidunt, diam hendrerif dictum portitor, tellus risus auctor lorem, non<br>ornare veilt, sed egestas ipsum lacus dignissim eros. Proin et lacuils enim, Nulla<br>Donec consequat nisi ut lacus faucibus, non sagittis nisi nutrum. Curabitur sed r<br>fringilla hendrerit dul tincidunt sit amet. Nulla quis nunc a urna fermentum cons | renenatis mi nisi vitae neque. Phasellus pellentesque sollicitudin dignissim. Proin tristique, risus id laculis rhoncus, isum fells<br>id lorem lacus. Etiam aliquet metus purus, sit amet scelerisque arcu suscipit et. Donec id viverra libero, ut consectetur sem.<br>Isus in mi finibus sodales. Aliquam erat volutpat. Praesent blandit ac sapien non faucibus. Nulla condimentum turpis massa,<br>sequat. |
|                                                                                                    | Add Content +                                                                                                    |
|                                                                                                    |                                                                                                    |
| ∎=                                                                                                    | ROW 🎒 🖋 🏛                                                                                                    |
|                                                                                                    | COLUMN 🖋                                                                                                    |
|                                                                                                    | i CODE_BLOCK 比 🖉 💼                                                                                                    |
|                                                                                                    |                                                                                                    |

3. Write and format your text with HTML and CSS formatting.

4. Highlight your text and click on the B to make your text bold, or the I to make your text italicized.

5. Edit the text heading style, bullet or number items.

| Edit TEXTBLOCK                                                                                                    | Save Cancel                                             |
|----------------------------------------------------------------------------------------------------|---------------------------------------------------------|
|                                                                                                    |                                                         |
| B I U 5 x, x <sup>2</sup> I, μ: :: :: :: :: :: :: :: :: :: :: :: ::                                                                                                    |                                                         |
| Nullam Incidunt, dam hendretti dictum portitor, tellus risus auctor forem, non venenatis mi hisi vitae neque. Phasefus positienseus osilicitudin dignissim. Proin tristique, risus ti laculis rhoncus, josum felis ornare velit, sed egestas ipsum lacus dignis<br>enim. Nulla di forem lacus. Etiam aliquet metus purus, sit amet scelerisque arcu suscipit et. Donec id viverra libero, ut consectetur sem. Donec consequat nisi ut lacus faucibus, non sagittis nisi rutrum. Curabitur sed risus in mi finibus sodales. Aliquar<br>blandit ac sapien non fauobus. Nulla condimentum turpis massa, fringila hendretti dui tincidunt sit amet. Nulla quis nunc a uma fermentum consequat. | sim eros. Proin et iaculis<br>n erat volutpat. Praesent |
| Show Custom CSS                                                                                                    |                                                         |

The text that you see in the box will appear in the same style on the page.

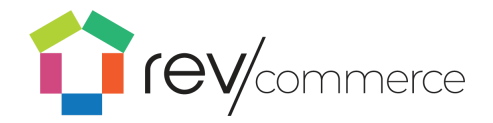

## Inserting links into text blocks

To insert a link into a text box, highlight the text and click on the link icon.

To insert a link into the HTML text box,

- 1. Specify the target as:
- 2. <a href="">.
- 3. Add the URL text within the quotation marks.
- 4. Finally, add a to indicate where the link ends.

For more information on HTML see <u>HTML Core Concepts</u>.

## **Duplicating Content**

To duplicate a row or content type, click on the duplicate button on the desired row or content block. Content at any level may be duplicated. For instance, the entire content block may be duplicated as well as one single image.

| <ul> <li>Wilora Hawthorne Shaker Antique White          <ul> <li></li></ul></li></ul> | Import Page Data 🖁 Export Pag | English 🗸 🗸                                            | Preview Publish<br>Save as Template Revision History |
|---------------------------------------------------------------------------------------|-------------------------------|--------------------------------------------------------|------------------------------------------------------|
| ₽# ===                                                                                | Column 🖋                      |                                                        | ROW 🐠 🕯<br>COLUMN 🖌                                  |
|                                                                                       | i MAGE_GALLERY                | II<br><sup>Wilora Hawthorne</sup><br>Shaker Antique Wl | i TEXTBLOO                                           |
| Add Content 🕇                                                                         |                               |                                                        | COLUMN                                               |
|                                                                                       |                               | Select your Cabinet Typ                                | i TEXTBLOC                                           |
|                                                                                       |                               | Add                                                    | Content +                                            |
|                                                                                       |                               | <b>Q∥ ■</b>                                            | COLUMN                                               |
|                                                                                       |                               | "==                                                    | ROW 🕑 💼                                              |

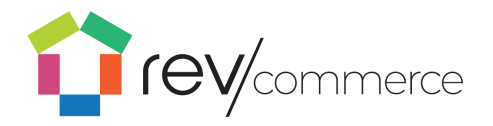

# **Deleting Content**

To delete a content block, click the at the top of the content box.

| <b>₽</b> ∥ <b>≡</b> ≡ |               |                     |                                                           | row 🗈 🎦               |
|-----------------------|---------------|---------------------|-----------------------------------------------------------|-----------------------|
|                       |               | COLUMN 🖋            |                                                           | COLUMN 🖋              |
| II                    |               | i image_gallery 🛡 📶 | II<br><sup>Wilora Hawthorne</sup><br>Shaker Antique White | i textblock 🖷 🖉       |
|                       | Add Content 🕇 |                     | " <b>=</b>                                                | ROW 🏿 🖉 🗊<br>COLUMN 🖋 |
|                       |               |                     | ii i                                                      | TEXTBLOCK 🖻 🖉 💼       |

# Adding images and other media

## **Using Images**

To insert an image:

### 1. Click Add Content

2. Click on the Image content type such as **Image** or **Image Gallery**. The box will automatically populate with your most recent image.

- 3. To change the image, click the Edit icon at the top right of the content box.
- 4. You can insert an image URL as well as the width, alt text, and body text.

## Editing or deleting an image

To edit an image:

- 1. Click the Edit icon at the top right of the content box.
- 2. Enter options such as the width, alt text, and body text.

To delete an image, click the x at the top of the content box.

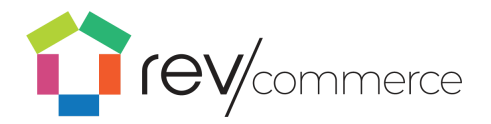

## Setting a banner image

To insert a banner image:

1. Click Add Content  $\rightarrow$  **Banne**r. The most recently linked banner will be added.

2. Change the image, or adjust the image style, click on the edit icon to bring up options.

Insert an image row or slide show

To insert an image row or slide show image:

### 1. Click Add Content $\rightarrow$ Slide Show or Add Content $\rightarrow$ Image Row.

2. The most recently linked images will be added. Click on the edit icon to bring up options.

To change the images, or adjust the image style, click

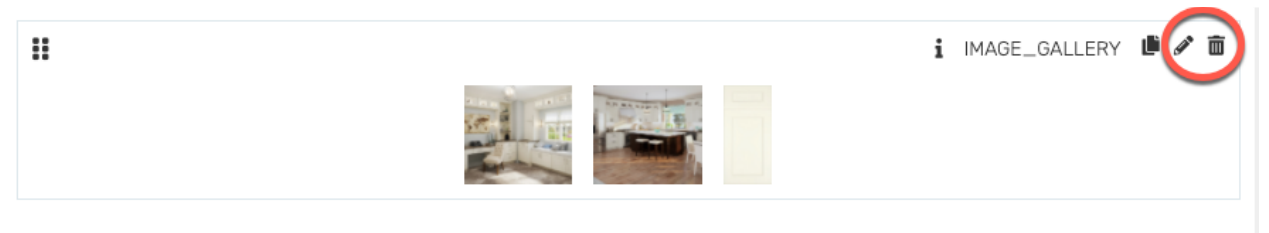

Add Content 🕂

on the edit icon to bring up options. Click the bottom arrows to change options for each image.

Inserting video, audio or other file type

To insert a video:

Click Add Content → Video. The most recently linked banner will be added.
 To change the video, click on the edit icon to bring up options. You must link to the video from Youtube or other video hosting source.

1. When adding the URL link from Youtube, it needs to be in the following format <u>https://www.youtube.com/embed/</u>

Adding social media elements

1. Select Add Content  $\rightarrow$  Social.

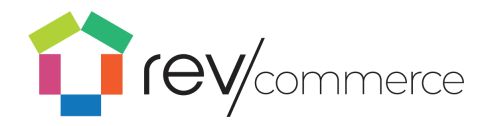

2. Select the Edit icon at the top right of the box to insert your Curalate site.

3. Link your Curalate social platform where you can add Shoppable Content, User-Generated Content or influencer marketing.

### Forming a custom component

A business user can add a form to any page using the Custom\_Components content block.

This content block will render two fields that need to be filled out for referenceID and parameters.

1. Within the referenceID field, enter "contactForm"

2. Clicking **Save & Publish** will display the contact form on the front end with the following fields: First Name, Last Name, Email, Phone Number, Your Message, & Attach Image.

This will also include a **Submit** button: The form will send information to a custom email address.

Check out this video on how to add a contact form.

<<u>https://drive.google.com/open?id=1-5jKTNMLsqbSShShZcxwJW3uYnnRW7I\_</u> >Editing existing content

## To edit your content:

1. Click on the Edit icon at the top right corner of the content type.

2. There you can edit

your content. To publish the changes to the site, click **Publish**.

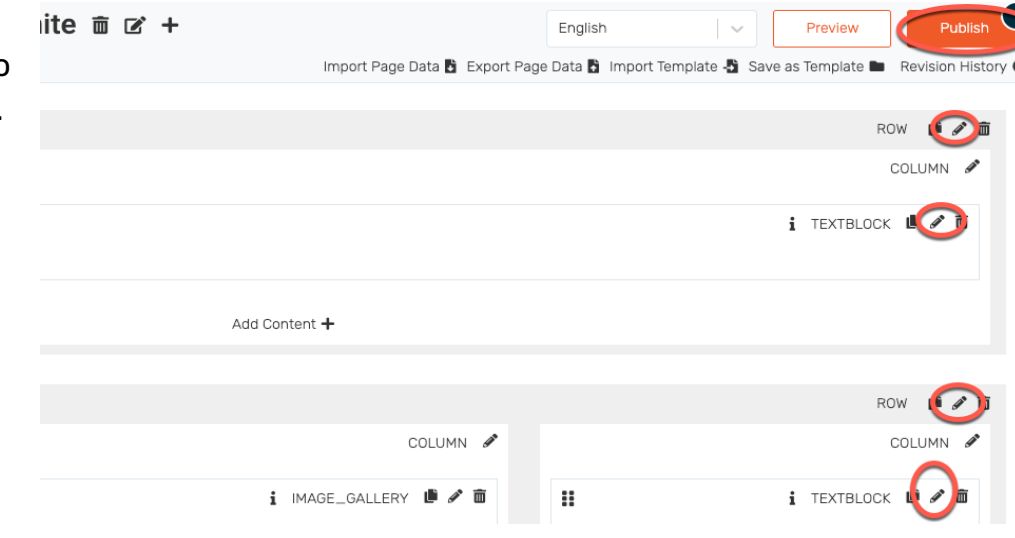

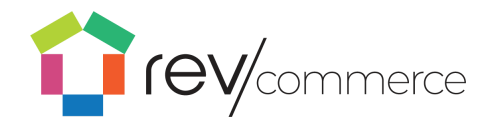

# **Multiple Navigation Menus**

Most pages will have both a header and a footer for easy navigation. To add a new navigation menu,

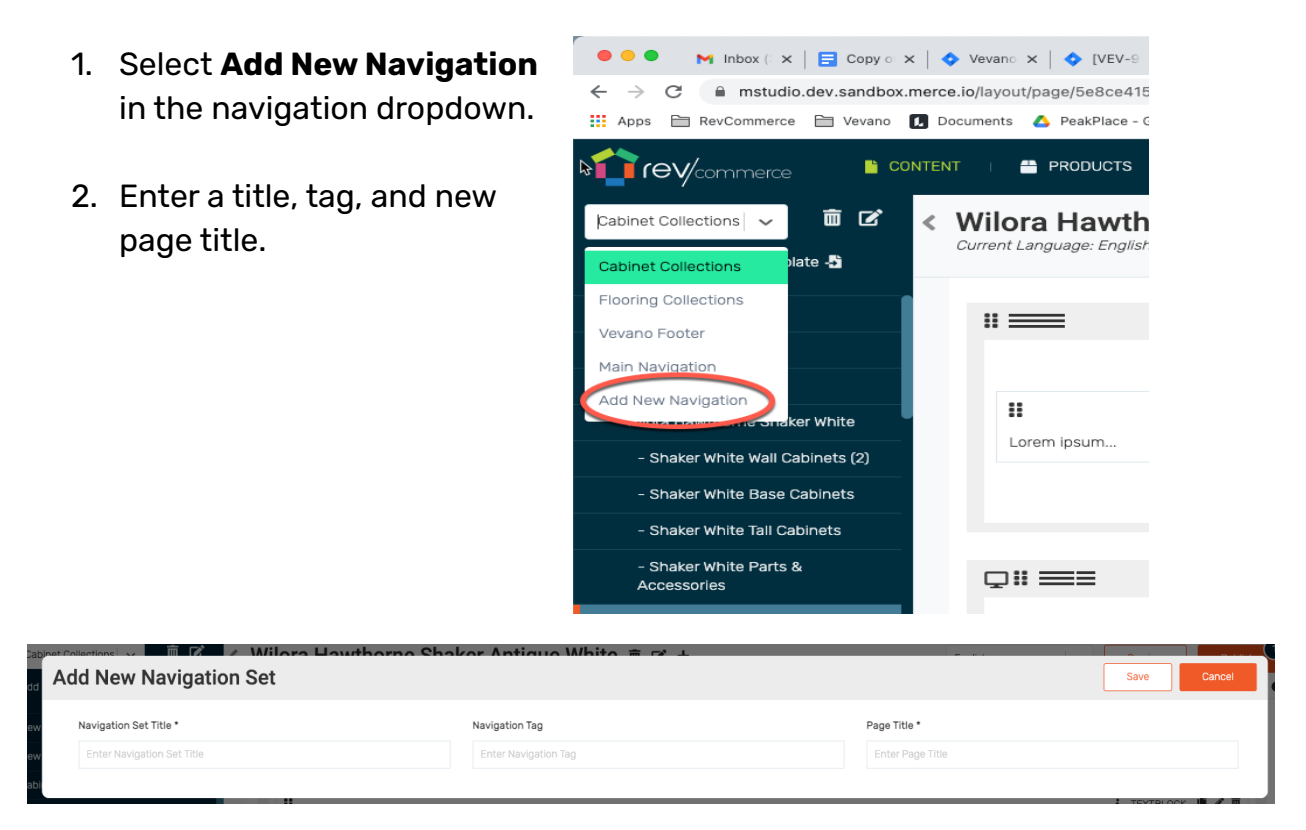

# Optimizing content for display sizes

To show or hide an element for screen size, use the "Visibility Break Points" setting.

1. Click the Edit icon on the element you wish to show or hide.

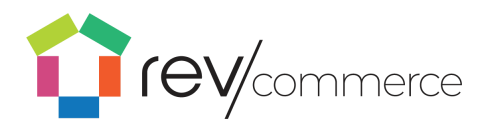

| nt Language: English                                                                                                    | English Preview Publis                                                                                                    |
|----------------------------------------------------------------------------------------------------|----------------------------------------------------------------------------------------------------|
|                                                                                                    | Import Page Data 🖺 Export Page Data 😭 Import Template 📲 Save as Template 🖿 Revision Hist                                                                                                    |
|                                                                                                    |                                                                                                    |
| je Layout                                                                                                    |                                                                                                    |
|                                                                                                    |                                                                                                    |
|                                                                                                    | ROW 🏢 🖋                                                                                                    |
|                                                                                                    | COLUMN Ø                                                                                                    |
|                                                                                                    |                                                                                                    |
|                                                                                                    |                                                                                                    |
| Nullam tincidunt, diam hendrerit dictum portitior, tellus risus auctor lorem                                                                                                    | i TEXTBLOCK 🗤 👔                                                                                                    |
| Nullam tincidunt, diam hendrerit dictum porttitor, tellus risus auctor lorem<br>ornare vellt, sed egestas ipsum lacus dignissim eros. Proin et laculis enim<br>Donec consequat hisi ut lacus faucibus, non sagittis nisi ruturm. Curabitu<br>fringilla hendrerit dui tincidunt sit amet. Nulla quis nunc a urna fermentur    | i TEXTBLOCK i TEXTBLOCK I TEXTBLOCK I TEXTBLOCK I TEXT |
| Nullam tincidunt, diam hendrerit dictum porttitor, tellus risus auctor lorem<br>ornare vellt, sed egestas ipsum lacus dignissim eros. Proin et laculis enim<br>Donec consequat hisi ut lacus faucibus, non sagittis nisi ruturm. Curabitu<br>fringilla hendrerit dui tincidunt sit amet. Nulla quis nunc a urna fermentur    | i TEXTBLOCK I                                                                                                    |
| Nullam tincidunt, diam hendrerit dictum porttitor, tellus risus auctor lorem<br>ornare vellt, sed egestas ipsum lacus dignissim eros. Proin et lacuilis enim<br>Donec conseguat nisi ut lacus faucibus, non sagittis nisi rutrum. Curabitu<br>fringilla hendrerit dui tincidunt sit amet. Nulla quis nunc a urna fermentur   | i TEXTBLOCK ion results in inisi vitae neque. Phasellus pellentesque soliloitudin dignissim. Proin tristique, risus id laculis rhoncus, ipsum felis<br>1. Nulla id lorem lacus. Etiam aliquet metus purus, sit amet scelerisque arcu suscipit et. Donec id viverra libero, ut consectetur sem.<br>2. ar sed risus in mi finibus sodales. Aliquam erat volutpat. Praesent blandit ac sapien non faucibus. Nulla condimentum turpis massa,<br>2. monsequat.<br>Add Content +                                                                                                    |
| Nullam tincidunt, diam hendrerit dictum porttitor, tellus risus auctor lorem<br>ornare vellt, sed egestas ipsum lacus dignissim eros. Proin et laculis enim<br>Donec conseguat nisi ut lacus faucibus, non sagittis nisi rutrum. Curabitu<br>fringlila hendrerit dui tincidunt sit amet. Nulla quis nunc a urna fermentur    | i TEXTBLOCK ion representation in the initial of the initial of th |
| I Nullam tincidunt, diam hendrerit dictum porttitor, telius risus auctor lorerr<br>ornare velit, sed egestas ipsum lacus dignissim eros. Proin et iaculis enim<br>Donec consequat nis ut lacus faucibus, non sagittis nisi rutrum. Curabitu<br>fringilia hendrerit dui tincidunt sit arnet. Nulla quis nunc a urna fermentur | i TEXTBLOCK i i TEXTBLOCK i TEXTBLOCK i TEXTBLOCK i TEXTBLOCK i TEXTBLOCK i i TEXTBLOCK i i TEXTBLOCK i TEXTBLOCK i TEXTBLOC |
| Nullam tincidunt, diam hendrerit dictum porttitor, tellus risus auctor lorem<br>ornare vellt, sed egestas ipsum lacus dignissim eros. Proin et laculis enim<br>Donec consequat his ut lacus faucibus, non sagittis nisi rutum. Curabitu<br>fringilla hendrerit dui tincidunt sit amet. Nulla quis nunc a urna fermentur      | i TEXTBLOCK i i TEXTBLOCK i I TEXTBLOCK i I TEXTBLOCK i I TEXTBLOCK i I TEXTBLOCK i I TEXTBLOCK i I TEXTBLOCK i I TEXTBLOCK i I TEXTBLOCK i I TEXTBLOCK i I TEXTBLOCK i I TEXTBLOCK i I TEXTBLOCK i I TEXTBLOCK i I TEXTBLOCK i I TEXTBLOCK i I TEXTBLOCK i I TEXTBLOCK i I TEXTBLOCK I TEXTBLOCK I TEXTBLOC |
| III Nullam tincidunt, diam hendrerit dictum porttitor, tellus risus auctor lorern<br>ornare vellt, sed egestas ipsum lacus dignissim eros. Proin et laculis enim<br>Donec consequat his ui tacus faucibus, non sagittis nisi rutum. Curabitu<br>fringilla hendrerit dui tincidunt sit amet. Nulla quis nunc a urna fermentur |                                                                                                    |

### 2. Select an option in the dropdown for Visibility Break Points

### 3. Click Save

By selecting "Desktop Only" the element will be visible only when the page is viewed on a desktop-sized screen. Similarly, the "Tablet Only" option will hide the element on all screens larger or smaller than a tablet. To confirm your settings, an icon will appear next to the element in RevCommerce Studio with the screen sizes that the element will be visible to.

# Visibility Breakpoints:

| ( | <ol> <li>Choose a Breakpoint *</li> </ol> |
|---|-------------------------------------------|
|   | Always Visible                            |
|   |                                           |
|   | Visible All                               |
| A | Desktop Only                              |
|   |                                           |
|   | Desktop & Tablet Only                     |
|   | Tablet Only                               |
|   | -                                         |
|   | Tablet & Mobile Only                      |
|   |                                           |
|   |                                           |

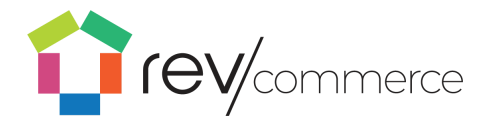

# Laying out content

All content, including columns and rows, can be laid out by dragging and dropping. To select a block to move, drag the top right corner to the desired location.

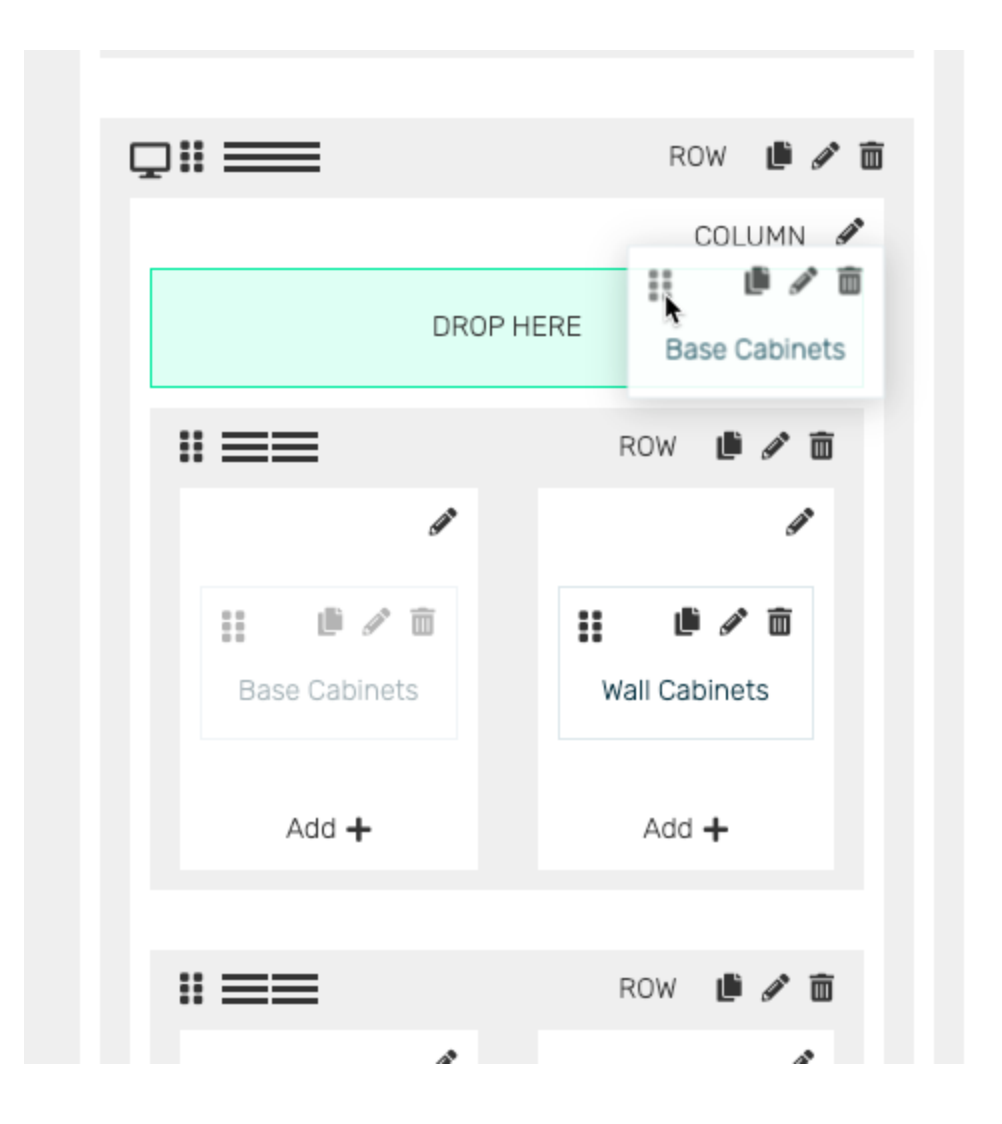

To separate your content into columns:

1. Click on the column icon in the top left corner of a row.

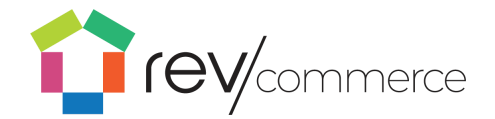

| Page | Layout      |
|------|-------------|
|      |             |
|      |             |
| 3    |             |
| l    | Lorem ipsum |
|      |             |
|      |             |

2. Select either a predefined column arrangement or insert your own by fractional value.

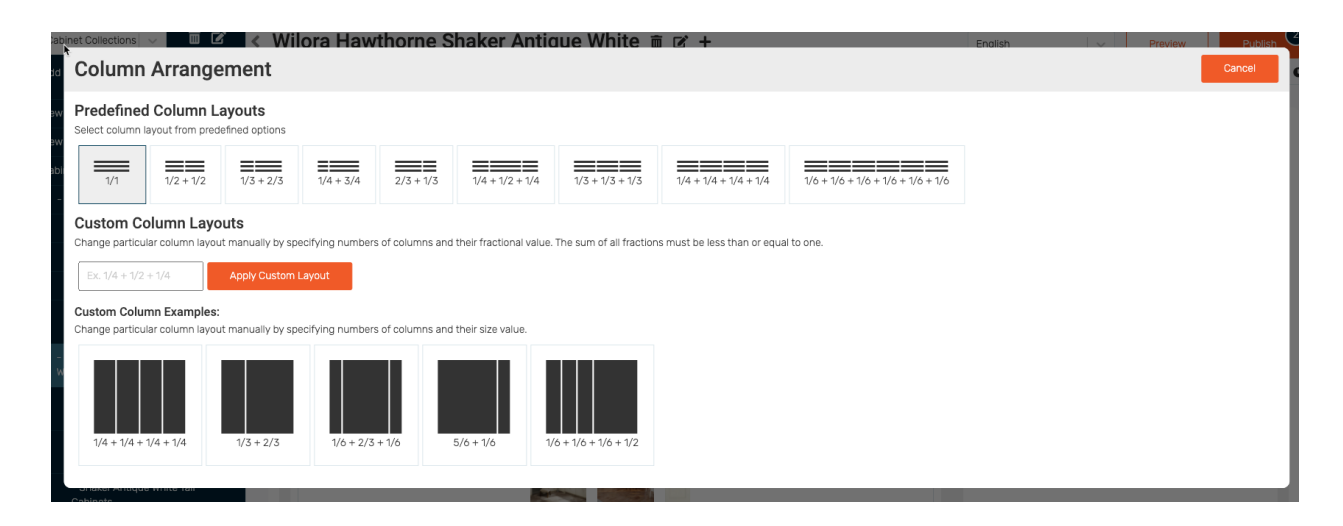

Note: RevCommerce has a standard 15-pixel margin. To customize your margins to extend to the edges of your browser, set your Margins to -15 to

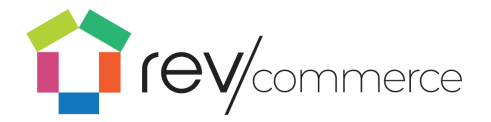

offset the automatic margins. Make sure both margins (left and right) are set the same to ensure symmetry.

# Previewing and publishing

To preview your revisions, click on the **Preview** button. This will show the

changes on the site on mobile, tablet and desktop.

| Wilera Hawthorne Shaker Antique White 🚊 🕫 🛨 |                                                                                               |
|---------------------------------------------|-----------------------------------------------------------------------------------------------|
|                                             | Import Page Data 🖹 Export Page Data 🖹 Import Template 📲 Save as Template 🖿 Revision History 🜑 |
|                                             |                                                                                               |
| Page Layout                                 |                                                                                               |
|                                             |                                                                                               |
| # <b>=</b>                                  | ROW 🍺 🖋 💼                                                                                     |
|                                             | COLUMN 🖋                                                                                      |

# Saving and publishing content

Content will be automatically saved as you edit. Once you are done editing:

- 1. Click **Preview** to view your changes.
- 2. Click **Publish** to publish the page on the live site.

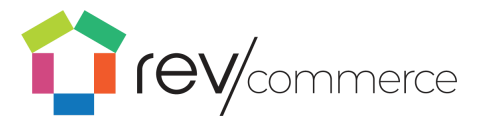

| Wilora Hawthorne Shaker Antique White  Current Language: English | English V Preview Publish Preview Publish Brown Preview Publish Preview Publish Publish Publish Publis |
|------------------------------------------------------------------|----------------------------------------------------------------------------------------------------|
| Page Layout                                                      |                                                                                                    |
| II ====                                                          | row 🍺 🖋 着<br>Column 🖋                                                                                                    |

# Viewing revision history

To see your revision history:

### 1. Click **Revision History** below the publish button.

| Wilora Hawthorne Shaker Antique White  Current Language: English | English V Preview Revision History O |
|------------------------------------------------------------------|--------------------------------------|
| Page Layout                                                      |                                      |
| # <b>=</b>                                                       | ROW 🍺 🖋 🗃<br>Column 🖋                |

- 2. View all previous revisions as well as the user who made the changes.
- 3. To preview the revision, click **Preview**

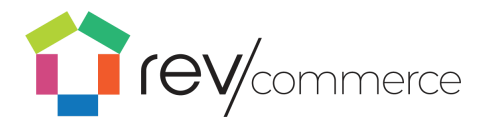

# Navigation: Linking Hierarchies

Linking hierarchies allows you to easily define navigational structures via drag and drop interface in studio without having to commit to creating a whole page or category. Flexible blocks are supported in multiple languages.

- 1. Navigate to **Content**  $\rightarrow$  **Navigation**
- 2. Click on Add New Link Hierarchy

|                          | TENT   💾 PRODUCTS   🏋 CART   茾 REDIRECTS | SETTINGS |                            |
|--------------------------|------------------------------------------|----------|----------------------------|
| Link Hierarchies (Displa | aying 1 of 1)                            |          | + Add New Link Hierarchies |
| Q Search                 |                                          |          |                            |
| TITLE                    |                                          |          | ACTION                     |
|                          |                                          |          |                            |
| My Footer                |                                          |          | EDIT 🖍 DELETE 🛅            |
|                          |                                          |          |                            |
|                          |                                          |          |                            |

- 3. Type in a name for the new hierarchy, then click on Edit Hierarchy
- 4. You will be presented with a drag and drop interface that allows you to easily add/update/remove links. You can nest or have a flat structure.

| hy                           |              |  |
|------------------------------|--------------|--|
| Root                         | +            |  |
| A New Link<br>/example-route | ☑+前          |  |
| A New Link                   | <b>ピ</b> +茴  |  |
| A New Link<br>/example-route | <b>3</b> .4章 |  |
| A New Link<br>/example-route | <b>以</b> 十回  |  |

- 5. Hit 'Save Hierarchy' to save the structure locally, then hit 'Save' to save to the api.
- 6. The collection of pages will be available at the following URL:
  - https://strapiUrl.com/linkhierarchies?title={theTitleOfYourHierarchy}

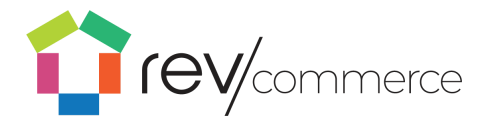

# Flexible Blocks new!

Flexible Blocks, or, Flex Blocks can be used to add content to a page outside of the margins of the RevCommerce Studio page. For example, you can use a flex block to insert an ad or guide on a page of your choosing. While similar to content blocks, flex blocks support the entire library of page components.

# Working with Flex Blocks

#### Navigate to $\textbf{Content} \rightarrow \textbf{Flex Blocks}$

Click New Flex Block or click on an existing block to edit.

|                        | CONTENT I 🖶 PRODUCTS I 🙀 CART I 🗮 REDIRECTS I 🍰 SETTINGS I |         | 👪 SITE  | 😫 CHRIS 🔂 LOG                     |
|------------------------|------------------------------------------------------------|---------|---------|-----------------------------------|
|                        | Test Banner Flex Block 💼 🖻 +<br>Current Language: English  | English | Preview | Save Template<br>Revision History |
| Default Flex Block (2) | Content Lavout                                             |         |         |                                   |
| New Flex Block         | content Layout                                             |         |         |                                   |

After creating or choosing a block you may open the component library and organize the block using the same options and functionality as a static page.

|                        | 🎽 content   🚔 products   🌪 cart   🗮 redirects   🍰 setting | for review a contract of a re                                                                              | MODICIS   W CANT   = RECRECTS                                     | ₫n sztrivos – i                                                                                 | da smt 0 cens in<br>Cancer                                              |
|------------------------|-----------------------------------------------------------|----------------------------------------------------------------------------------------------------|-------------------------------------------------------------------|-------------------------------------------------------------------------------------------------|-------------------------------------------------------------------------|
| Flex Block Editor      | Test Banner Flex Block   Current Language: English        | Q Search.  Por PSP ham Salect from a list of cremodified components.                                       | Code Block<br>A block for injecting scripts                       | Dynamic Product Carousel<br>Composent<br>Dynamic Product Ad Woget                               | OpenComponent Block<br>Dynamically rander your OpenCompone              |
| New Flex Block +       |                                                           | Dynamic Content Grid<br>Pander page or category thumbrials as a<br>gid                                     | Place a single image on the page.                                 | Custom Components     Select from a list of pre-defined     components.                         | Banner<br>Vuge Barner                                                   |
| Default Flex Block (2) |                                                           | Batton<br>A Simple Dutton                                                                                  | Elide Show<br>Celline a series of images to keep through.         | Slide Show Testimonial<br>Define a series of Iostimonials to Ioce<br>through                    | A block of text with WYS WYG editor                                     |
| New Flex Block         | Content Layout                                            | Video for paying video.                                                                                    | Entre an image row of up to d images.                             | Image with Test Overlay<br>Define an image tow of up to it images<br>with tool/builton overlay. | Image Gallery<br>Draste an image gallery with vertical<br>cersuel       |
|                        |                                                           | Cart Lepost Nem<br>Select from a list of pre-defined<br>components.                                        | Product Group Carocanel<br>Display a carocanel for product groups | A Test Banner<br>Define a serious of text blocks to loop<br>through.                            | Place content elements inside a row                                     |
|                        |                                                           | GeoTag Container<br>Container used to place fiesifag illows.<br>Chily one sow-will show based on location. | Beparator<br>A tree separator                                     | Category Thumbnalls<br>for randoming sategory thundralis                                        | Product Listing<br>For randoming products associated with a<br>category |
|                        |                                                           | Attributes List                                                                                            |                                                                   |                                                                                                 | ^                                                                       |

When your block is designed, a member of the technology team can place it on any page required as a one-time task; but the block content can always be modified using the steps above.

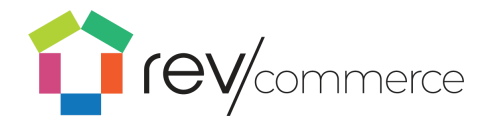

# Page Templates

## Create

To create a template from an existing page, navigate to the desired page and click **Save as Template**.

| Wilora Hawthorne Shaker Antique White 💼 🖻 +<br>Current Language: English | English Pravlew Publish Pravlew Publish Revision History |
|--------------------------------------------------------------------------|----------------------------------------------------------|
| Page Layout                                                              |                                                          |
| " <b>—</b>                                                               | ROW 🍺 🖋 💼                                                |
|                                                                          | COLUMN 🖋                                                 |

## Managing page Templates

To view and edit your page templates, select templates from the content dropdown menu.

|                    | CONTENT I 🚔 PRODUCTS I 🐂 CART I 🇮 REDIRECTS I 🍰 SETTINGS I | 👪 SITE 🛛 😝 CHRIS 🔂 LOGOUT  |
|--------------------|------------------------------------------------------------|----------------------------|
| Link Hierarchies ( | I NAVIGATION 1)                                            | + Add New Link Hierarchies |
| Q Search           | TEMPLATES 🈓<br>BLOGS                                       |                            |
| TITLE              | CAREERS                                                    | ACTION                     |
|                    | THEMES                                                     |                            |
| My Footer          | LANGUAGES CONTENT BLOCKS                                   | EDIT 🌶 DELETE 💼            |
|                    | LOCATIONS                                                  |                            |

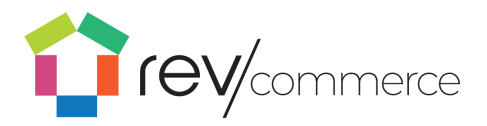

To create a page based on an existing template:

1. Click on the **Import Template** icon.

| fev/commerce 🕒 co                                                      | NTENT I 🖀 PRODUCTS I 🌪 CART I 🌩 REDIRECTS I 🍰 SETTINGS I                                            | AU SITE O CHRIS                   | 🗘 LOGOU                       |
|------------------------------------------------------------------------|----------------------------------------------------------------------------------------------------|-----------------------------------|-------------------------------|
| Template Editor                                                        | Everything You Need to Know About Cabinets:<br>The Ultimate Guide Copy<br>Current Language: English | Preview     Sove Ter     Revision | mplate<br>on History <b>O</b> |
| Test Page Copy                                                         |                                                                                                    |                                   |                               |
| Everything You Need to Know About<br>Cabinets: The Ultimate Guide Copy | Page Layout                                                                                         |                                   |                               |
| Wilora Hawthorne Wildwood Antique<br>White Copy                        | # <b>=</b>                                                                                          | ROW 🌗                             | / 1                           |
| Wilora Hawthorne Shaker Cinder Copy                                    |                                                                                                    | COLUMN                            | 1 <i>3</i>                    |

2. Select the existing page to make the page a template.

| Import Page                                 | Anna Yau Naad ta Khaur Ahaut Cabinates                                                                                                    |        | Cancel |
|---------------------------------------------|----------------------------------------------------------------------------------------------------|--------|--------|
| Q Search                                    |                                                                                                    |        |        |
| TITLE                                       | DESCRIPTION                                                                                                    | ACTION |        |
|                                             |                                                                                                    |        |        |
| How Much Do Kitchen Cabinets Cost?          | At first glance, it can seem as if kitchen cabinets are outrageously expensive. However, when you look at the fact that quality cabinets can last up to 50 years, the initial investment makes more sense.                                                                                                    | Select |        |
| Blog Landing Page                           | Discover the best trends, ideas, and inspiration at Vevano Home.                                                                                                    | Select |        |
| About Vevano Home                           | Backed by over 35 years in sourcing home improvement products, the Vevano Team boasts over 100 years of collective experience in retail. That<br>knowledge led us to the conclusion that there is something missing in the home improvement experience online: the perfect balance of thoughtful,<br>professional design paired with customer accessibility | Select |        |
| General Mattress Maintenance                |                                                                                                    | Select |        |
| Decorating Small Bedrooms                   |                                                                                                    | Select |        |
| Homepage                                    | Vevano Home is here to guide you through the entire home improvement product buying process - from personalized design services, space planning<br>and ordering to supporting installation and follow-up about proper care and maintenance. Start your project today.                                                                                       | Select |        |
| Bedroom Design Guide                        |                                                                                                    | Select |        |
| eCommerce Digital Marketing Manager, Social | Manage, develop, define, and analyze the paid media strategies for Vevano, a home improvement eCommerce start-up based in Salt Lake City, Utah.                                                                                                    | Select |        |

3. Your new page from the template will appear at the bottom of the navigation. Drag and drop the page to move it to your desired location.

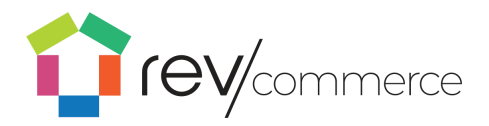

# Using Blogs

To edit your Blog, select the **Blogs** icon in the upper toolbar. Here you can create, edit, and publish your blog posts. You can also add and edit blog categories in the toolbar.

To view and edit the blog landing page click **Blog Home** at the top of the left toolbar. The landing page of your blog can be edited just like the other pages with content.

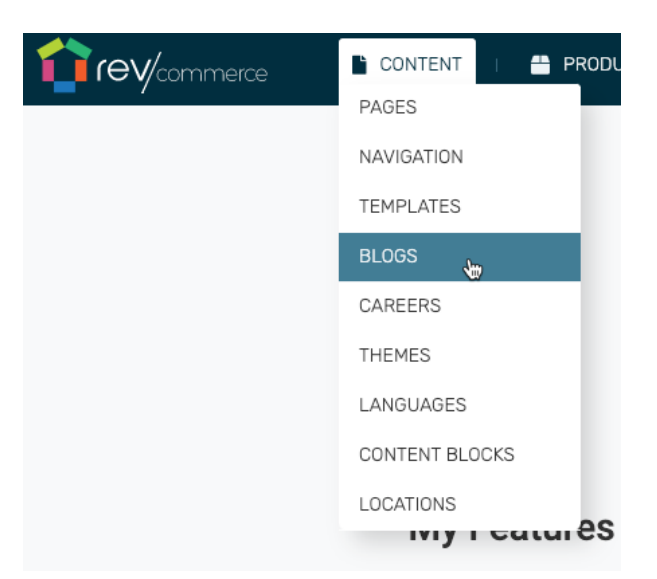

## Creating a blog landing page

To add your blog posts to any page on the Blogs or Pages apps, simply use the Dynamic Content Block Renderer content type.

- 1. Click **Add Content** on the page you would like to place your blog in the desired location.
- 2. Click Add New and select Dynamic Content Block Renderer.
- 3. Under block type select Categories.
- 4. Under Category IDs, select the Blog Post that you would like to place
- 5. Click Save.

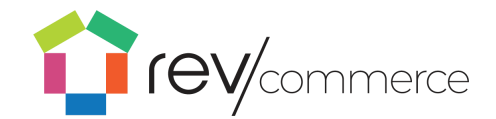

|                   | пегсе 💾 СОМ      | TENT   💾 PRODUCTS   🍹 | CART   🚔 REDIRECTS |
|-------------------|------------------|-----------------------|--------------------|
| Home 🕋            |                  | Blog Landing Pag      | e 🗈 +              |
| Categories:       | ľ                |                       |                    |
| All Posts         |                  | Edit page into        |                    |
| Landing Page      |                  | Page Layout           |                    |
| Design 101        | Edit blog naviga | tion .                | Add content        |
| Kitchen Resources |                  |                       |                    |

## **Creating a post**

- 1. To add a new blog post navigate to Blog or select the category your post should go into.
- 2. Click Add Post + to bring up the Add/Edit Blog Post Options.

| iev/commerce               | 🖺 CO | INTENT   🐣 PRODUC | ts i 🏋 Car | T   🛱 REDIRECTS   , | SETTINGS      |              |            |         | 🞝 SITE  | CHRIS C+ LOGOUT          |
|----------------------------|------|-------------------|------------|---------------------|---------------|--------------|------------|---------|---------|--------------------------|
| Home 🛪                     |      | Main >> All       |            |                     |               |              |            |         |         |                          |
| Categories:                | ľ    | All - Posts:      |            |                     |               |              |            |         |         | + Add New Post           |
| All Posts                  |      | Q Search          |            |                     |               |              |            |         |         |                          |
| Landing Page<br>Design 101 |      |                   |            |                     |               |              |            |         | (       | Show Only Featured Posts |
| Kitchen Resources          |      | HERO IMAGE        | TITLE 🗢    | CREATED DATE        | LAST UPDATE 🗢 | PUBLISH TYPE | VISIBILITY | ROUTE 🗢 | ACTIONS |                          |
| Cabinat Bacauraac          |      |                   |            |                     |               |              |            |         |         |                          |

3. From this page, you can add a title, route, and category for your post.

4. To add a thumbnail, insert an image URL into the Thumbnail field. To insert a banner image on the blog post, enter the banner image URL into the Banner image field

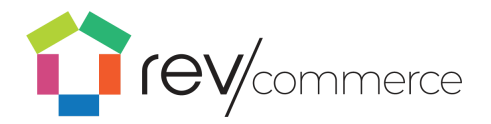

| Basics:   Tite* Route* Associated Categories* Featured Biog No   Enter Title Enter Route Select        <                                                                                                    | dd / Edit Post                           |                                     |                        |                         |                  | Save Cance |
|----------------------------------------------------------------------------------------------------|------------------------------------------|-------------------------------------|------------------------|-------------------------|------------------|------------|
| Title* Rote* Associated Categories* Featured Biog No   Enter Title Enter Route Select                                                                                                    | Basics:                                  |                                     |                        |                         |                  |            |
| Enter Rule Enter Route     Toumbnail URL Banner Image URL     Enter Runde Public     Public Image        Preview Text     Enter Preview Text     Enter Preview Text     Enter Preview Text     Enter Preview Text     Enter Preview Text     Enter Preview Text     Enter Preview Text     Enter Preview Text     Enter Preview Text     Add multiple Lags using comma separator. e.g.: lighting. fans. home Interior | Title *                                  | Route *                             |                        | Associated Categories * | Featured Blog No |            |
| Trumbnall URL     Banner Image URL     Visibility*       Enter Thumbnall URL     Enter Banner Image URL     Public       Upload Image     Upload Image     Public   Preview Text       Enter Preview Text                                                                                                    | Enter Title                              | Enter Route                         |                        | Select                  | · ·              |            |
| Enter Thumbhall URL     Public       Upload Image     Upload Image       Preview Text     Image                                                                                                    | Thumbnail URL                            |                                     | Banner Image URL       |                         | Visibility *     |            |
| Upload Image     Upload Image       Preview Text                                                                                                    | Enter Thumbnail URL                      |                                     | Enter Banner Image URL |                         | Public           | ~          |
| Preview Text Enter Preview Text  ags Enter Tags  add multiple tags using comma separator. e.g.: Ighting. fans. home interior                                                                                                    | Upload Image                             |                                     | Upload Image           |                         |                  |            |
| Enter Preview Text Tags Enter Tags Add multiple tags using comma separator. e.g.: lighting, fans, home interior                                                                                                    | Preview Text                             |                                     |                        |                         |                  |            |
| Tegs<br>Enter Tegs<br>Add multiple tags using comme separator. e.g.: lighting, fans, home interior                                                                                                    | Enter Preview Text                       |                                     |                        |                         |                  |            |
| Tags<br>Enter Tags<br>Add multiple tags using comma separator, e.g.: lighting, fans, home interior                                                                                                    |                                          |                                     |                        |                         |                  |            |
| Tegs Enter Tags Add multiple tags using comma separator, e.g.: lighting, fans, home interior                                                                                                    |                                          |                                     |                        |                         |                  |            |
| Enter Tags<br>Add multiple tags using comma separator, e.g.: lighting, fans, home interior                                                                                                    | Tags                                     |                                     |                        |                         |                  |            |
| Add multiple tags using comma separator. e.g.: lighting, fans. home interior                                                                                                    | Enter Tags                               |                                     |                        |                         |                  |            |
|                                                                                                    | Add multiple tags using comma separator. | e.g.: lighting, fans, home interior |                        |                         |                  |            |
|                                                                                                    | EO:                                      |                                     |                        |                         |                  |            |

To add content to your post, click the post name; then, insert the text into the blog post as you would a RevCommerce Studio page. Format with HTML tags.

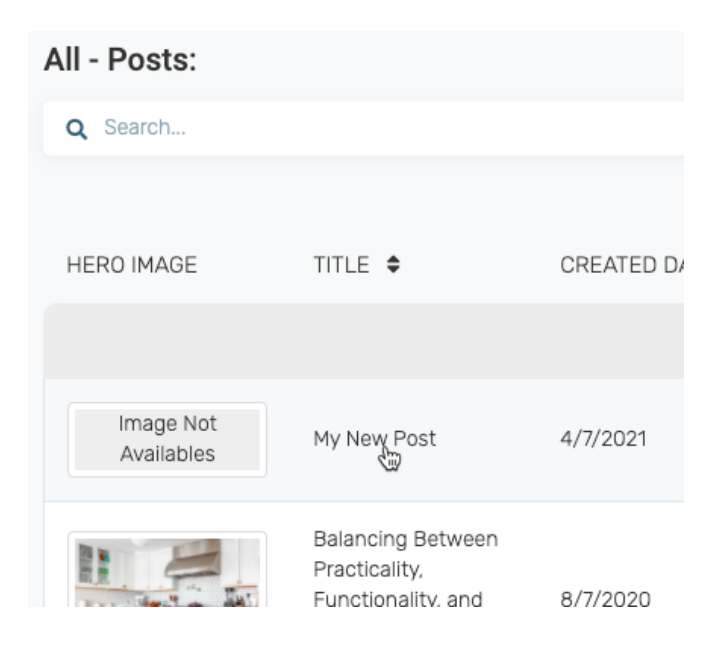

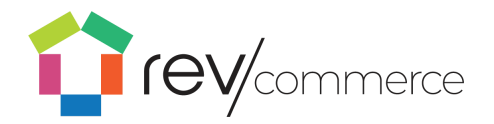

Edit your content as you would on a RevCommerce Studio page.

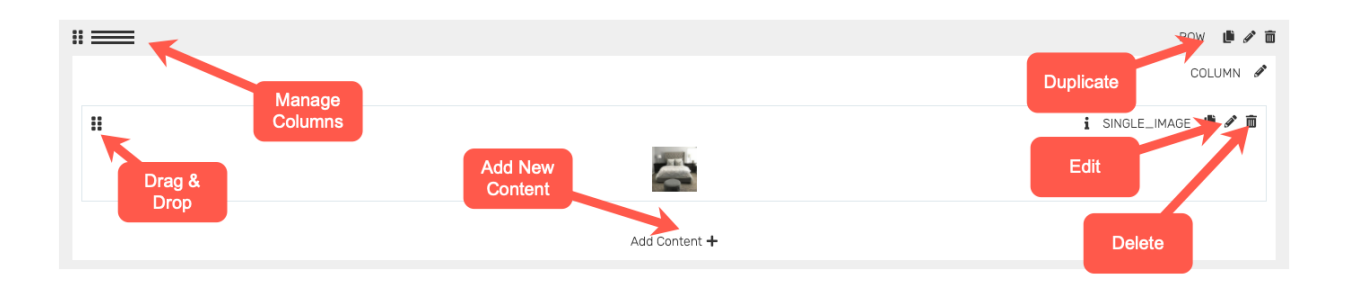

## **Editing posts**

To edit your blog, select Blogs from the upper toolbar. From there you can view edit your blog landing page. By selecting All Blog Posts on the left toolbar, you can view all your posts, current and upcoming.

## **Publishing posts**

To publish your blog post immediately, select Immediate in the Publish dropdown of the Add / Edit Blog Post menu box. To schedule a post for later, select Schedule in the dropdown and enter the desired publish date and time.

## **Blog categories**

To begin creating your blog, add a blog category in your product categories.

- 1) Go to the **Products** app
- 2) Click the **Meta** icon in the toolbar
- 3) Click Categories in the configuration items
- 4) Add a new category with the **Add New Category Trees** button in the top right corner

5) Enter a title for your Blog Category. We recommend naming it "Blog". Your category will now be displayed in the toolbar of the **Blog** app.

If you want to categorize your blog posts further, simply add a new category to the Blog category tree.

1) Click the **Edit** icon in the toolbar next to "Blog Categories"

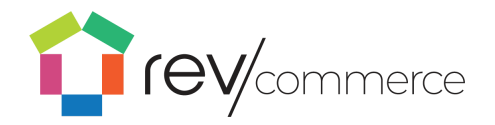

- Click the + Button on the category you would like to give a subcategory
- 3) Click on the subcategory to rename it

## **Changing Blog Post Categories**

To create categories for your blogs, create a new blog page. On the blog home page, select the **Edit** icon on the left toolbar. To add new categories, click **Add+.** Drag and drop the new category to the desired location in the site map.

## **Renaming Blog Post Categories**

To rename the category, click **Save** and then select the new category in the left toolbar. Click the **Edit** icon next to the current name to change the name and bring up options

## **Publishing Blog Posts**

To publish your blog post immediately, select Immediate in the Publish dropdown of the Add / Edit Blog Post menu box. To schedule a post for later, select Schedule in the dropdown and enter the desired publish date and time.

# Using Careers

To view and edit your careers page, select the **Careers** icon in the upper toolbar. Here you can import create and edit your job postings. You can also filter and categorize your postings in the toolbar.

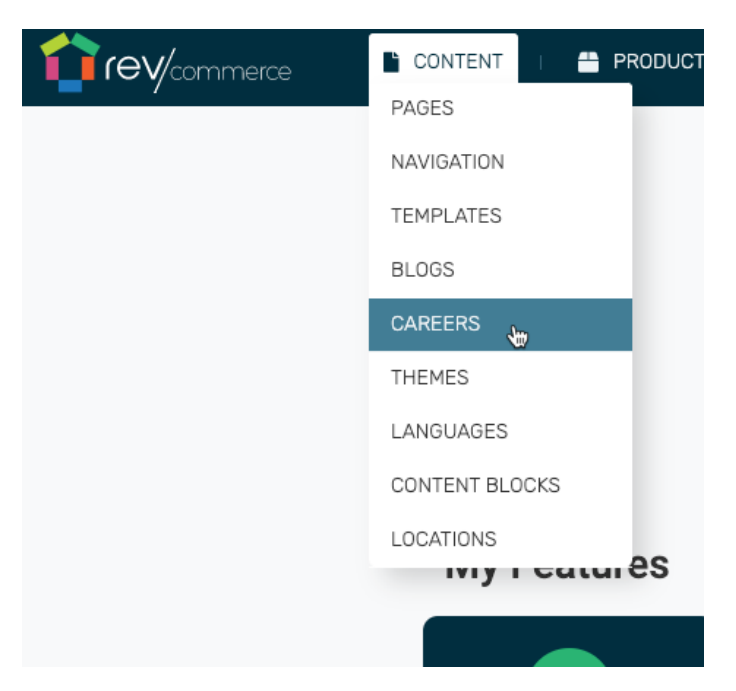

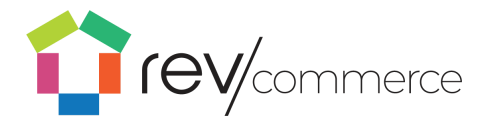

## **Editing Pages in Careers**

To edit pages in careers, follow the same guidelines listed in the **Pages** section.

### **Creating New Job Posts**

To view all of your job postings, click on **All Posts** in the toolbar. To add a new job listing, click **Add Post** button on the top right. This will open the Add/Edit Post menu.

From here, add a title to your job, route (what the URL will look like), category, a banner, thumbnail image. Add a description to complete your post.

### **Editing Job Posts**

To edit your posts, simply click on the **Edit** button under **Actions.** This will open the add/edit post menu. To delete a post, click on the **Trash** icon under actions.

## **Using Career Categories**

By selecting a category from the dropdown menu in the add/edit post menu, you can categorize your job postings by department so that the post can be sorted by the user on your site (i.e. marketing, technology, operations).

To edit these categories, click on the **edit** icon next to **Career Categories**. From here, you can drag and drop your categories into any order or add categories with the **Add+** button. Save your changes with the **Save** button.

# Themes

### Selecting a theme

On the dashboard upper toolbar, click on **Themes.** The theme page allows you to select your color and style choices. Select from an existing theme or input your own.

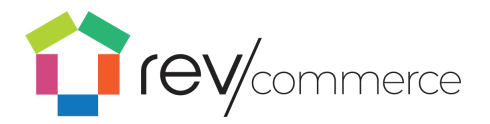

## Adding and Changing your Theme

To add a new theme, click the top right **Add New Themes** button to bring up the theme editor. The theme can be named, and applied to one page or applied to the entire site. Input colors by hex color code. Or click on the text to bring up a color selection box. The down arrows will change the color input to RGBA, HSLA, or hex color code. Color can be selected for each element of the site.

To edit an existing theme, click on the theme name to bring up the **Edit Theme** toolbar.

Once saved, selected color options are visible on the **Themes** dashboard.

## **Changing Font and Font Size**

From the theme page, select a theme by clicking on the theme name. After selecting your colors, fonts and font sizes can also be selected in edit theme menu.

## **Saving and Activating Themes**

To save your new or edited theme, click **Save** at the bottom right of the Edit Themes toolbar. Once you're ready to activate your theme on your site, click **Activate** in the right column of the theme page.

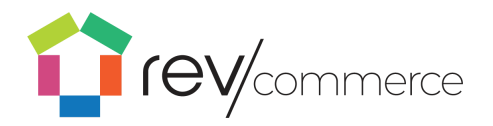

# Languages

RevCommerce's language capability allows you to create versions of your site in multiple languages so that customers can browse using the language of their choice.

# Changing content language designation

To add a new site language:

1. Select Add New Language from language

dropdown in the top right corner of your page.

- 2. Enter the title of the new language, e.g. 'Japanese".
- 3. Enter the locale code for the language in the title, e.g. "ja"

4. Click 'Save'

Once saved, the language is added to your site master language list. You can apply the language code to new or existing pages by selecting the option to 'Add new language' from the language drop down menu near the top right of the product page layout application.

5. Navigate to any Product Metadata page or Product page in Studio and click on edit / add. There will be a language selection dropdown at the top of each form. This will allow you to toggle between language specific fields for your respective datasets.

| nerce | ՝ CONTENT 👔 📇 PRODUCTS 👔 |
|-------|--------------------------|
|       | PAGES                    |
|       | NAVIGATION               |
|       | TEMPLATES                |
|       | BLOGS                    |
|       | CAREERS                  |
|       | THEMES                   |
|       | LANGUAGES 👆              |
|       | CONTENT BLOCKS           |
|       | LOCATIONS                |
|       | wy i catalês             |

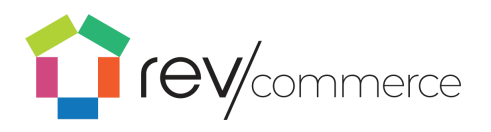

|                                |                  | 🔊 SITE 🛛 🛛        | CHRIS 🔂 LOGOUT            |
|--------------------------------|------------------|-------------------|---------------------------|
|                                | English 🗸        | Preview           | Publish                   |
| Import Page Data 🚦 Export Page | English          | ave as Template 🖿 | Revision History <b>Q</b> |
|                                | Add New Language |                   |                           |
|                                |                  |                   |                           |

## 6. Add a new language by clicking Add New Language

| Select from a list of available languages: | Cancel | E<br>Export Page Da |
|--------------------------------------------|--------|---------------------|
| Select                                     | ~      |                     |
| Chinese                                    |        |                     |
| Japanese                                   |        |                     |
| Brazilian Portuguese                       |        |                     |
| Bulgarian                                  |        |                     |
| Dutch                                      |        |                     |
| Burmese                                    |        |                     |
| British English                            |        |                     |
| Portuguese                                 |        |                     |
|                                            |        |                     |

7. Select the language of your choice and click 'Use This Language'

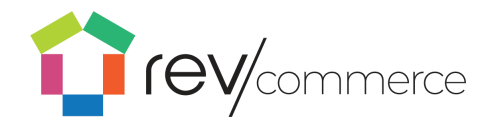

# Using Content Blocks

Content blocks can be used to add content to a page outside of the margins of the RevCommerce Studio page. For example, you can use a content block to insert an ad into the margin of all of your product pages without having to add the content individually.

To add and edit content blocks, navigate to **Content Blocks** in the content dropdown.

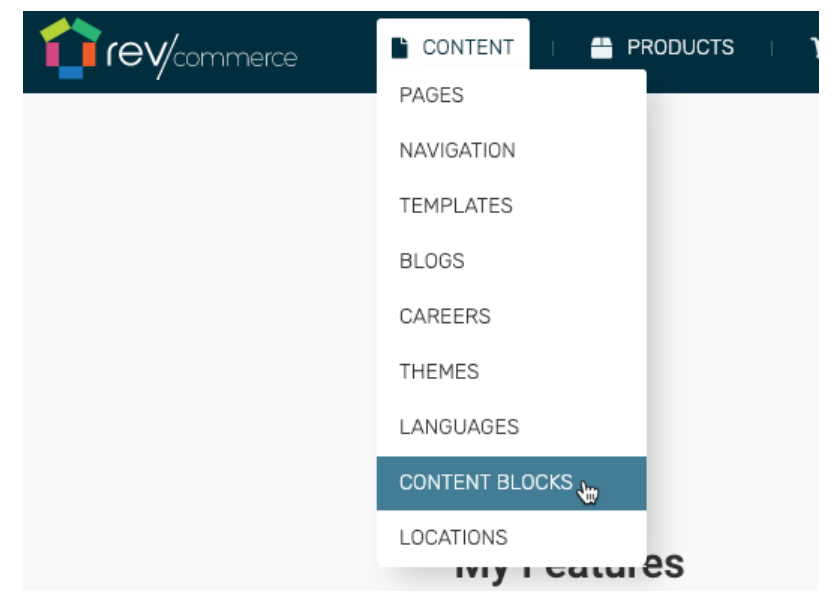

To add a content block:

- 1. Click the Add New Content Block button.
- 2. From there, you can add either text or html content.
- 3. Configure the options such as Tags, Block ID, Order, Publish settings, and GeoTagging options.
- 4. Click Save.

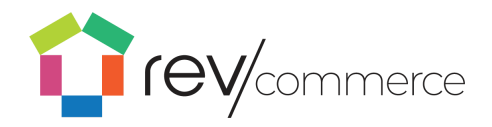

| Locations                            |                         |
|--------------------------------------|-------------------------|
| Locations for physical               | NAVIGATION<br>TEMPLATES |
| stores can be added to the           | BLOGS                   |
| feature.                             | CAREERS THEMES          |
| To add locations:                    | LANGUAGES               |
| 1. Navigate to Content $\rightarrow$ | CONTENT BLOCKS          |
| Locations                            |                         |

- 2. Click Add New Location
- 3. Enter required and additional location information as desired.
- 4. Click Save
- 5. Your technical team will then be able to create a custom component to place the content block to your specifications.

| it Locations                                                                                     |                                                                                                    |                                                                                        | Save                                                                                                    |
|--------------------------------------------------------------------------------------------------|----------------------------------------------------------------------------------------------------|----------------------------------------------------------------------------------------|----------------------------------------------------------------------------------------------------|
| name *                                                                                           | legacyStoreId                                                                                                    | slug *                                                                                 | description                                                                                                    |
| My Store                                                                                         | Enter legacyStoreid                                                                                                    | Enter slug                                                                             | 😡 Source 😥 🐰 🗅 📾 🛱 📾 🔶 🗡                                                                                                    |
|                                                                                                  |                                                                                                    |                                                                                        | Q f3 余-                                                                                                    |
|                                                                                                  |                                                                                                    |                                                                                        | B I <u>U</u> S × <sub>s</sub> × <sup>s</sup> I <sub>s</sub>                                                                                                    |
|                                                                                                  |                                                                                                    |                                                                                        | [[[[[]]]][[[]]][[]]][[]]][[]]][[]]][[                                                                                                    |
|                                                                                                  |                                                                                                    |                                                                                        |                                                                                                    |
|                                                                                                  |                                                                                                    |                                                                                        | Format - Size - A - D -                                                                                                    |
|                                                                                                  |                                                                                                    |                                                                                        |                                                                                                    |
|                                                                                                  |                                                                                                    |                                                                                        |                                                                                                    |
|                                                                                                  |                                                                                                    |                                                                                        |                                                                                                    |
|                                                                                                  |                                                                                                    |                                                                                        |                                                                                                    |
|                                                                                                  |                                                                                                    |                                                                                        |                                                                                                    |
|                                                                                                  |                                                                                                    |                                                                                        |                                                                                                    |
|                                                                                                  |                                                                                                    |                                                                                        |                                                                                                    |
|                                                                                                  |                                                                                                    |                                                                                        | Shaw Custam CSS                                                                                                    |
| phone                                                                                            | country                                                                                                    | state                                                                                  | Show Custom CSS<br>city                                                                                                    |
| phone<br>Enter phone                                                                             | country<br>Enter country                                                                                                    | state<br>Enter state                                                                   | Show Custom CSS<br>city<br>Enter city                                                                                                    |
| phone<br>Enter phone<br>zip                                                                      | country Enter country streetAddress1                                                                                                    | state Enter state streetAddress2                                                       | Show Custom CSS<br>city<br>Enter city<br>IocationType                                                                                                    |
| phone<br>Enter phone<br>zip<br>Enter zip                                                         | country Enter country streetAddress1 Enter streetAddress1                                                                                                    | state<br>Enter state<br>streetAdress2<br>Enter streetAddress2                          | Show Custom CSS<br>city<br>Enter city<br>IocationType<br>Enter locationType                                                                                                   |
| phone<br>Enter phone<br>zip<br>Enter zip<br>directions                                           | country Enter country streetAddress1 Enter streetAddress1 metaTitle                                                                                                    | state Enter state streetAdress2 Enter streetAddress2 metaKeywords                      | Show Custom CSS<br>city<br>Enter city<br>locationType<br>Enter locationType<br>metaDescription                                                                                |
| phone<br>Enter phone<br>Zip<br>Enter zp<br>directions<br>(@ Source (@)   X (%) (@ (6) (@ (+ +))) | country Enter country stretAddress1 Enter streetAddress1 metaTite Enter metaTite Enter metaTite | state Enter state streetAddress2 Enter streetAddress2 metaKeywords Enter metaKeywords  | Show Custom CSS<br>city<br>Enter city<br>IocationType<br>Enter locationType<br>Enter locationType<br>metaDescription                                                          |
| phone<br>Enter phone<br>zip<br>Enter rip<br>Girectons<br>Girectons<br>Girectons                  | country Enter country streetAddress1 Enter streetAddress1 metaTite Cnter metaTite                                                                                                    | state Enter state streetAddress2 Enter streetAddress2 metaXeywords Enter interXeywords | Show Qustom CSS<br>city<br>Enter city<br>IccationType<br>Enter locationType<br>Enter locationType<br>metaBecription<br>Source Q X C Q (2) (2) (2) (2) (2) (2) (2) (2) (2) (2) |

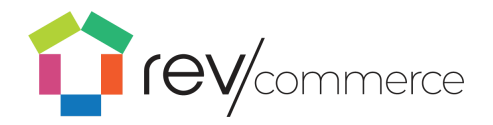

# Managing Products in RevCommerce Studio

To view and edit your products, select the **Products** icon in the upper toolbar. Here you can import, create and edit your products. You can also edit filters and attributes in the toolbar.

| CONTENT | I | PRODUCTS     | T    | Ħ | CART | I | ŧ | REDIRE |
|---------|---|--------------|------|---|------|---|---|--------|
|         |   | PRODUCTS     | 1    |   |      |   |   |        |
|         |   | PRODUCT META | DATA | > |      |   |   |        |
|         |   | ORDERS       |      |   |      |   |   |        |
|         |   | PROMOS       |      |   |      |   |   |        |
|         |   | IMPORT       |      | > |      |   |   |        |
|         |   | EXPORT       |      |   |      |   |   |        |
|         |   | PDP LAYOUTS  |      |   |      |   |   |        |
|         |   |              |      |   |      |   |   |        |

## **Adding New Products**

To add a new product, click the **Add New Products** button on the top right.

| SETTINGS                                              |       | 🖍 SITE 🛛 😝 CHRIS 🔂 LOGOUT |
|-------------------------------------------------------|-------|---------------------------|
| 3                                                     |       | + Add New Products        |
|                                                       |       |                           |
| E 🗢                                                   | SKU ♦ | ACTION                    |
|                                                       |       |                           |
| ' Polished Chrome Jewel Flush Mount Light<br>G9 Xenon | 2573  | EDIT 🖍 DELETE 面           |

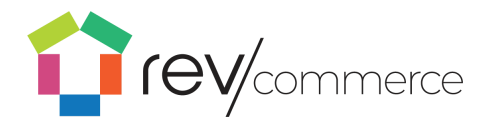

The edit product options will allow you to select attributes of the product so that it can be sorted by the customer (i.e. beds, chairs). You can also insert the name, barcode SKU, price and thumbnail URL.

Add a short description to your product with HTML formatting (85 characters). Add pricing information on the left, as well as sale pricing on the right if applicable. To add an image to your new product, click on the **Image** tab.

Click Save to save your new product and close the window. `

## **Adding and Editing Attributes**

Attributes are the options that you can categorize your products by (ex. Size, color, finish). To view all of your available product attributes, select the **Meta** icon to create and edit your attributes. There are some automatically listed attributes. Simply click on the attribute to edit the name, order, type, and group.

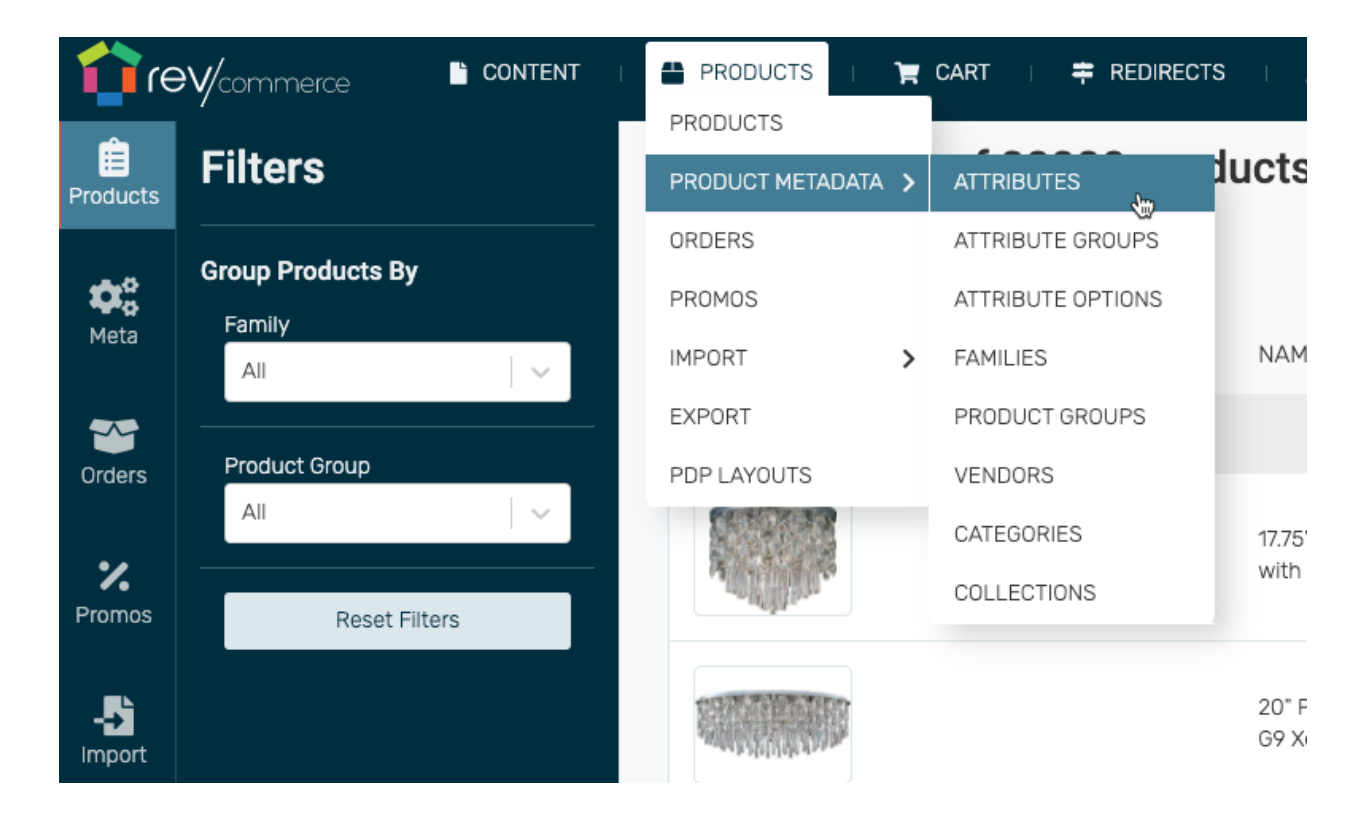

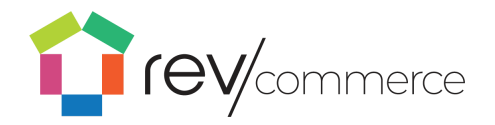

To add a new attribute, click on the **New Attributes** in the top right corner. Here you can edit all fields of the attribute including label, prop name (how the URL will appear), field type, display type, associated group, and options.

Options will allow you to add dropdown options for you to assign to each product. For example, if you are adding options to the "color" attribute, your options would be all of your available product colors. This will allow you to assign a color dropdown menu to each product so that users can select a color.

All options for every product can be found and edited under **Attribute Options** in the **Meta** toolbar.

## Selecting Attribute Groups, Families, and Product Group

Attribute groups can further categorize your products. You can select a label and sort order to your attribute groups for users to selectively view your products by attribute.

The product **Family** is the type of product listed. (e.g. Fans)

Using the toolbar, you can also edit attribute groups, options, families, and categories to further distinguish and sort your products.

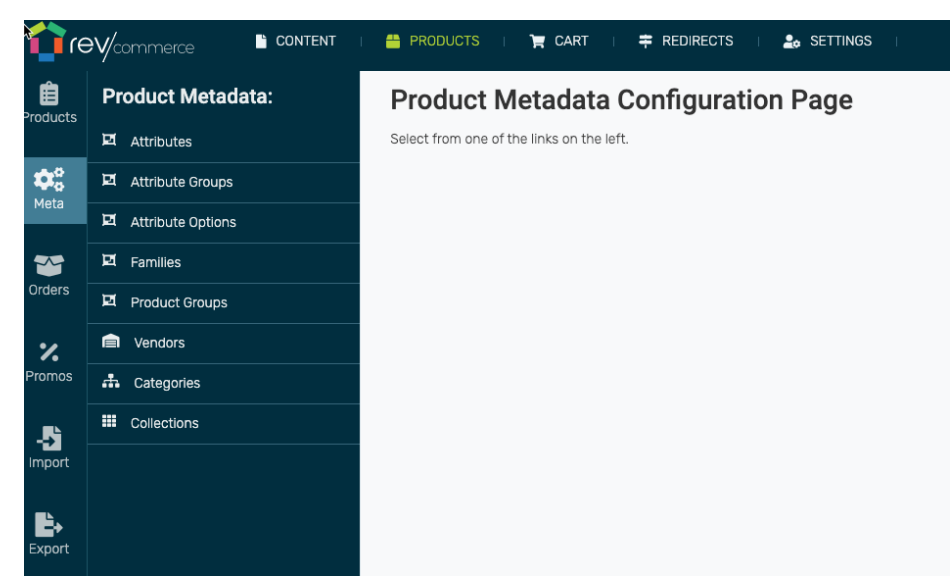

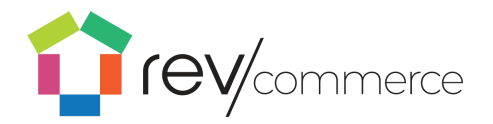

## **Selecting Vendors and Shipping Dates**

For each product, you can list which vendor the product will ship from. To edit vendors, click on **Vendors** under **Meta** in the toolbar. To add a new vendor click **Add New Vendor**. Here you can add a name, and number of items in stock. You can also enter shipping rules including ship type, inventor position, process days, ERP Buffer Days, and Minimum and Maximum ship days. Click **Save** to save new vendor.

## **Viewing Orders**

To view your orders click **Orders** in the product toolbar. Here you can view all submitted orders along with their information.

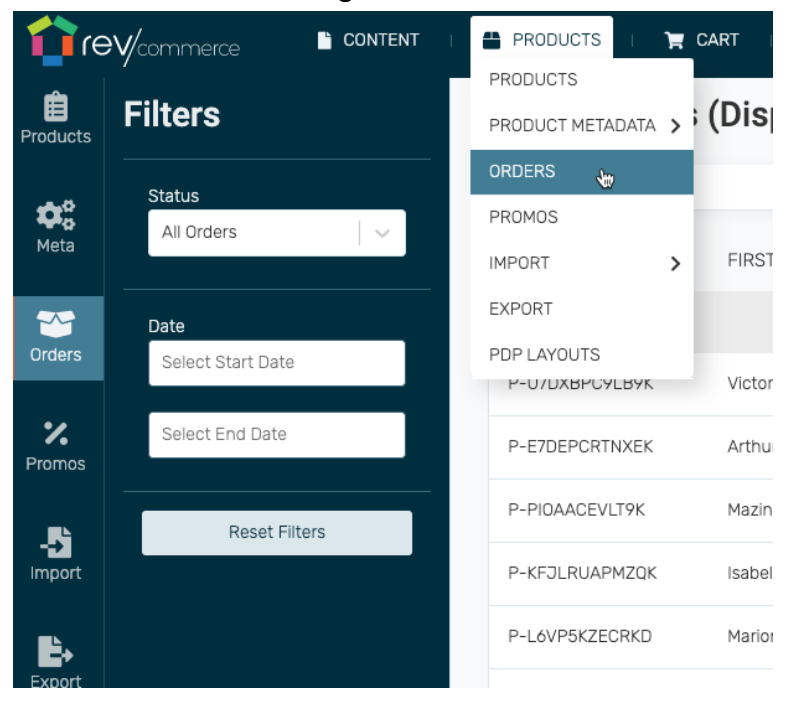

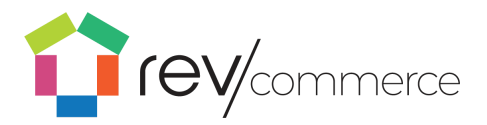

## **Using Promos**

To add a promotion to your products click on the **Promos** icon in the toolbar. To add a new coupon click the **Add New Coupon** button in the upper right corner. Add a coupon code, start and end date.

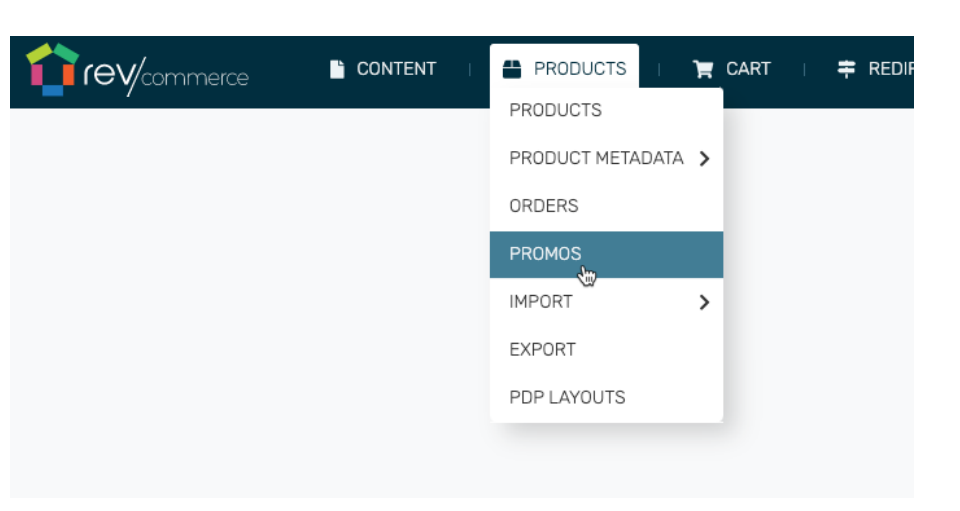

Then you can enter the rules of the coupon including discount type, amount discounted and the minimum

spend level to receive the coupon.

### **Importing New Items**

To import a product, image file or attribute, click the **Import** icon in the toolbar. In the top right corner, click **Add New Import.** Enter the label, import type, endpoint, method, body, target content type, process type.

**Note:** maxBulkUpload is how many items get sent to the server per cycle, and BulkStagger determines how long to wait per cycle. Recommended MaxBulkUpload is 200 and Recommended BulkStagger is 100.

Click Save to import.

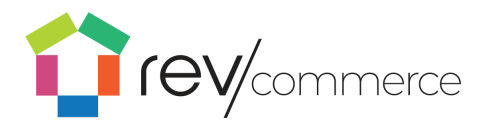

# Importing Product Catalogs

To import a product catalog, select the **Import** icon in the toolbar. To

| CONTENT |                              | Ħ | CART   | ÷     | REDIRECTS | 🚑 SETTINGS |
|---------|------------------------------|---|--------|-------|-----------|------------|
|         | PRODUCTS<br>PRODUCT METADATA | > |        |       |           |            |
|         | ORDERS                       |   |        |       |           |            |
|         | PROMOS                       |   |        |       |           |            |
|         | IMPORT                       | > | UPLOAD | FILES | i i       | (ev/       |
|         | EXPORT                       |   | JOBS   |       | - 1       |            |
|         | PDP LAYOUTS                  |   | SCHEMA | S     |           |            |
|         |                              |   |        |       |           |            |

import Attributes, under Attributes click the **Import Data** button.To import products, under Products click the **Import Data** button. To import images, under Images click the **Import Data** button.

| ne 🚺         | € <b>V</b> /commerce | CONTENT           | 💾 PRODUCTS 🕕 🏋 C | art   🚔 Redirects | a Settings          |             | 🏰 SITE   | 😫 CHRIS 🔂              | LOGOUT |
|--------------|----------------------|-------------------|------------------|-------------------|---------------------|-------------|----------|------------------------|--------|
| Ê            | 🛓 Upload             | Import Profile    | es (Displaying   | 6 of 6)           |                     |             | + A0     | ld New Import Profiles | s      |
| Products     | 🛢 Jobs               |                   |                  | ·                 |                     |             |          |                        |        |
| <b>\$</b> °  | E Schemas            | Q pearch          |                  |                   |                     |             |          |                        |        |
| Meta         |                      | LABEL             | IMPORT TYPE      | IMPORT FILE TYPE  | TARGET CONTENT TYPE | IMPORT NOW  | ACTION   |                        |        |
| Orders       |                      |                   |                  |                   |                     |             |          |                        |        |
|              |                      | 3. Product Fields | File             | CSV               | Product Fields      | Import Data | EDIT 🖍 I | DELETE 💼               |        |
| Promos       |                      | 4. Images         | File             | CSV               | Images              | Import Data | EDIT 🆍 I | DELETE 💼               |        |
| -→<br>Import |                      | 1. Attributes     | File             | CSV               | Attributes          | Import Data | EDIT 🖍 I | DELETE 💼               |        |
| Export       |                      | PDF               |                  |                   | PDFs                | Import Data | EDIT 🖍 I | DELETE 面               |        |
|              |                      | 2. Products       | File             | CSV               | Products            | Import Data | EDIT 🖍 I | DELETE 💼               |        |
|              |                      | 5. Product Groups | File             | CSV               | Product Groups      | Import Data | EDIT 🆍 I | DELETE 💼               |        |
|              |                      |                   |                  |                   |                     |             | -        |                        |        |

The Data Importer window will open.

- 1. Enter your Label, and import type, and then click **Choose File**.
- 2. Select either a CSV or JSON file from your computer to import.
- 3. Select your Target Content Type, Process Type, MaxBulkUploadCount, and BulkStagger.

**Note:** maxBulkUpload is how many items get sent to the server per cycle, and BulkStagger determines how long to wait per cycle. Recommended MaxBulkUpload is 200 and BulkStagger is 100

4. Click **Save** to import.

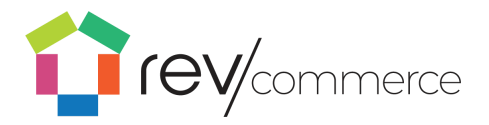

## **Exporting Products**

Products may be exported for management outside of the system. Users may download images, attributes, products and product information by product group or product category.

| en 🚺                 | V/commerce 🕒 CONTENT   🏪 PRODUCTS   🐂 | CART   🗮 REDIRECTS   🍰 SETTINGS            | 🖍 SITE 🛛 \varTheta CHRIS 🔂 LOGOUT          |
|----------------------|---------------------------------------|--------------------------------------------|--------------------------------------------|
| Products             |                                       | Export                                     |                                            |
| <b>Ø</b> C<br>Meta   |                                       |                                            |                                            |
| Orders               |                                       | All Categories                             |                                            |
| <b>%</b><br>Promos   | DOWNLOAD ATTRIBUTES 🛓 DOWNLOAD        | ) PRODUCT IMAGES 🛓 DOWNLOAD PRODUCT INFO 🛓 | DOWNLOAD PRODUCT INFO - NO<br>ATTRIBUTES 🛓 |
| - <b>5</b><br>Import |                                       |                                            |                                            |

## Managing Product Detail Page Layouts

With RevCommerce, you're not limited to a single page layout. Just as products in the real world can be displayed differently, you can create custom page layouts for each product category you define.

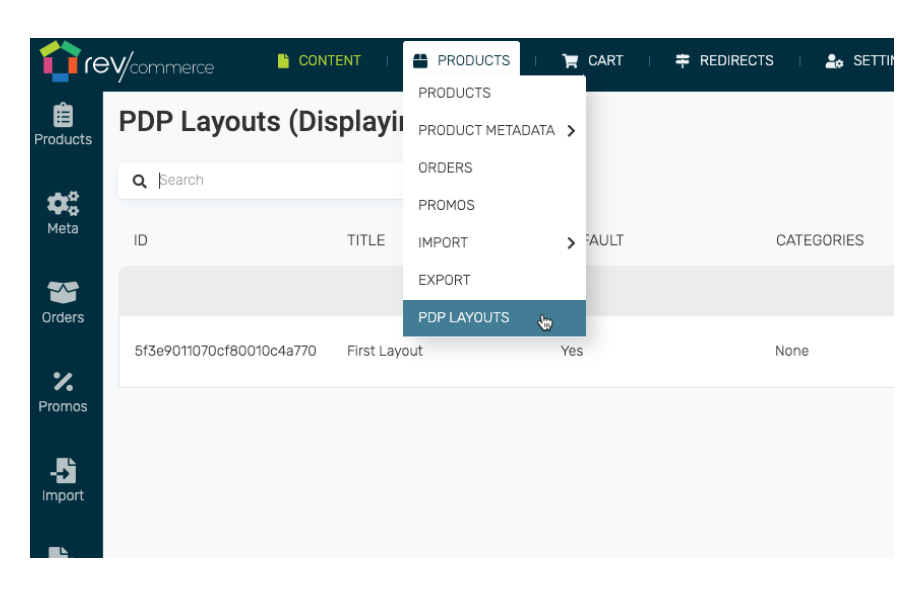

To create a new product detail page layout, complete the following:

1. Navigate to Products, then PDP Layouts

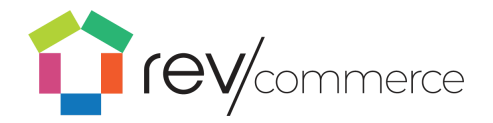

- 2. RevCommerce will display any layouts that are already created
- 3. On the upper right of the screen select Add new PDP Layouts
- 4. Enter a title for the layout
- 5. Select applicable categories, more than one is permitted.
- 6. Click Save
- 7. The new layout will display in the list.
- 8. Click **PDP Layout** to enter the layout design screen.
- 9. Arrange and add content exactly as though creating a new site page.
- 10. Click **Publish** to publish the layout for the chosen categories.

# Cart Management in RevCommerce Studio

# Cart Layout

With RevCommerce you can customize your cart layout in the same manner as other pages (content, product, etc). To create a layout navigate to **Cart**  $\rightarrow$  **Layout** 

| <b>t</b> rev     | commerce CONTENT         | PRODUCTS       |                | ETTINGS        |
|------------------|--------------------------|----------------|----------------|----------------|
| <b>)</b><br>Cart | Cart Layouts (Displa     | ying 3 of 3)   | SHIPPING RULES |                |
| Config           | Q Search                 |                | CART LAYOUTS 🖕 |                |
| Shipping         | ID                       | TITLE          | DEFAULT        | ACTIONS        |
| Rules            |                          |                |                |                |
| Cart             | 5f3991bb7511000011718eac | Default Layout | No             | Set as Default |
| Layouts          |                          |                |                |                |

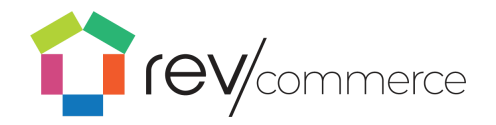

To create a new layout, click **Add New Cart Layout** To edit layout information, edit the layout or delete a cart layout choose the option specific to each layout. You may also set a default layout as an action for each unique layout.

| iev 🏠             |                          | 📇 PRODUCTS   🎽 C    | ART   🚔 REDIRECTS   🛔 | SETTINGS       | 🖓 SITE 🤤 CHRIS 🔂 LOGO            |
|-------------------|--------------------------|---------------------|-----------------------|----------------|----------------------------------|
| Cart              | Cart Layouts (Displa     | aying 3 of 3)       |                       |                | + Add New Cart Layouts           |
| Config            | Q Search                 |                     |                       |                |                                  |
| Shipping<br>Rulas | ID                       | TITLE               | DEFAULT               | ACTIONS        | ACTION                           |
| Rules             |                          |                     |                       |                |                                  |
| Cart<br>Layouts   | 5f3991bb7511000011718eac | Default Layout      | No                    | Set as Default | EDIT 🖍 DELETE 🛅 CART<br>LAYOUT 🏋 |
|                   | 5f3b154f7511000011718eb2 | inverse Cart Layout | Yes                   |                | EDIT 🎤 DELETE 🛅 CART<br>LAYOUT 🏋 |
|                   | 603d435cd7d43d0018ea8360 | Test                | No                    | Set as Default | EDIT 🖍 DELETE 面 CART<br>LAYOUT 🏋 |
|                   |                          |                     |                       |                |                                  |
|                   |                          |                     |                       |                |                                  |

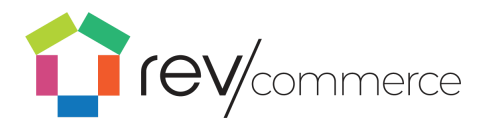

# Settings

## **Clearing the Site Cache**

If you are having trouble viewing your live changes. Click **Settings** in the upper navigation bar to clear the cache.

## **Creating Multiple Sites**

RevCommerce Studio has the ability to have multiple 'sites.' A site is a collection of pages with their own hierarchy of how they relate to each other. These can be used for franchise users so that they can be

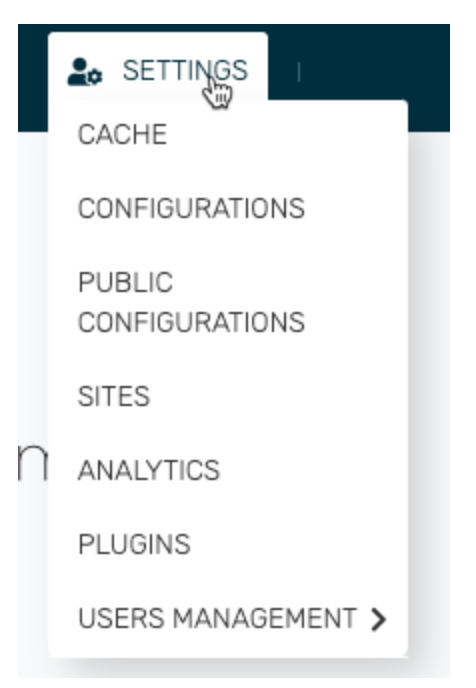

assigned a site and curate only that site. Here are the necessary terms:

**Site**: A collection of navigation trees. When a user is associated with a site, and they log in to studio, they will ONLY see navigation trees associated with that site.

**Navigation Tree**: nothing more than a collection of pages. They are used for defining a navigation structure in the header or footer.

Page: A block or collection of content.

Page Content Block: Images, Video, Text Fields

A user that is not assigned to a specific site, can curate all sites.

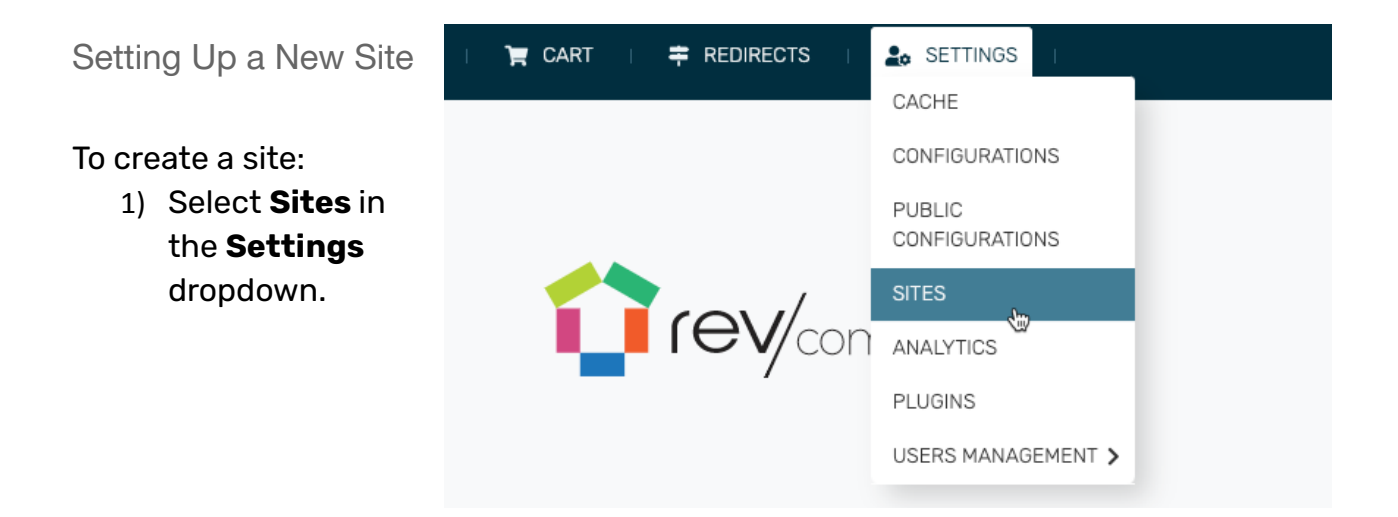

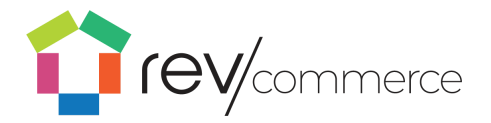

2) Click **Add New Site** in the top right corner.

| ÷         | 🖍 SITE 🧧 CHRIS 🔂 LOGOUT     |
|-----------|-----------------------------|
|           | + Add New Sites             |
|           |                             |
| SITE TYPE | ACTION                      |
|           |                             |
|           | EDIT 🖍 DELETE 🛅<br>MANAGE 🏟 |

3) Enter a site name, site ID, and available languages for the new site.

| Site Name *                |            | Site ID *    |                     | Site Type *     |                |   |
|----------------------------|------------|--------------|---------------------|-----------------|----------------|---|
| Default Site               |            | default-site |                     | Enter Site Type |                |   |
| Domains                    | Tags       |              | Available Languages |                 | Theme          |   |
| Enter Domains              | Enter Tags |              | Select              | ~               | Select a Theme | • |
| Default Storage Connection |            |              |                     |                 |                |   |
| None                       |            |              |                     |                 |                | • |
|                            |            |              |                     |                 |                |   |

Once you create a new site, you can switch between sites with a dropdown menu located in the top navigation bar.

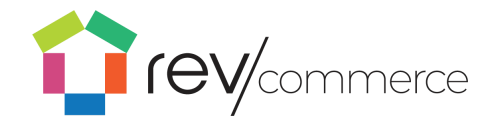

| Default Site X |                 | JΤ |
|----------------|-----------------|----|
|                | + Add New Sites |    |

| User                    | 🎽 CART   🚔 REDIRECTS |                          | 🕅 SITE        |
|-------------------------|----------------------|--------------------------|---------------|
| Management              |                      | CACHE                    | Default Site  |
|                         |                      | CONFIGURATIONS           |               |
|                         |                      | PUBLIC<br>CONFIGURATIONS |               |
| Create a User           |                      | SITES                    |               |
| Licore may be added     |                      | ANALYTICS                |               |
| to studio via the user  |                      | PLUCING                  |               |
| management menu.        |                      | USE 🕇                    | Add New Users |
| Navigate to <b>User</b> |                      |                          |               |
| Management $ ightarrow$ |                      |                          |               |
| Users, then select Add  | New Users.           |                          |               |

Complete the form by entering the user's information and roles and then click **Save** to complete the user creation process.

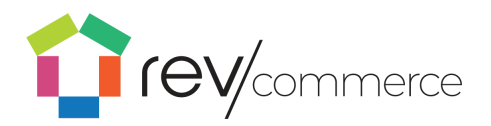

# Edit a User

To edit an existing user select the edit icon from the user list. Change the user information then click **Save** to complete the edit process.

| ACTION                        |
|-------------------------------|
|                               |
| EDIT 🖍 🛛 ELETE 💼              |
| EDIT 🖍 🛛 ELETE 🗃              |
| edit 🖍 🛛 elete 💼              |
| EDIT 🖍 DELETE 💼               |
| EDIT 🖍 DELETE 💼               |
| EDIT 🖍 DELETE 面               |
| EDIT 🖍 DELETE 💼               |
| EDIT 🖍 D <mark>elete 💼</mark> |

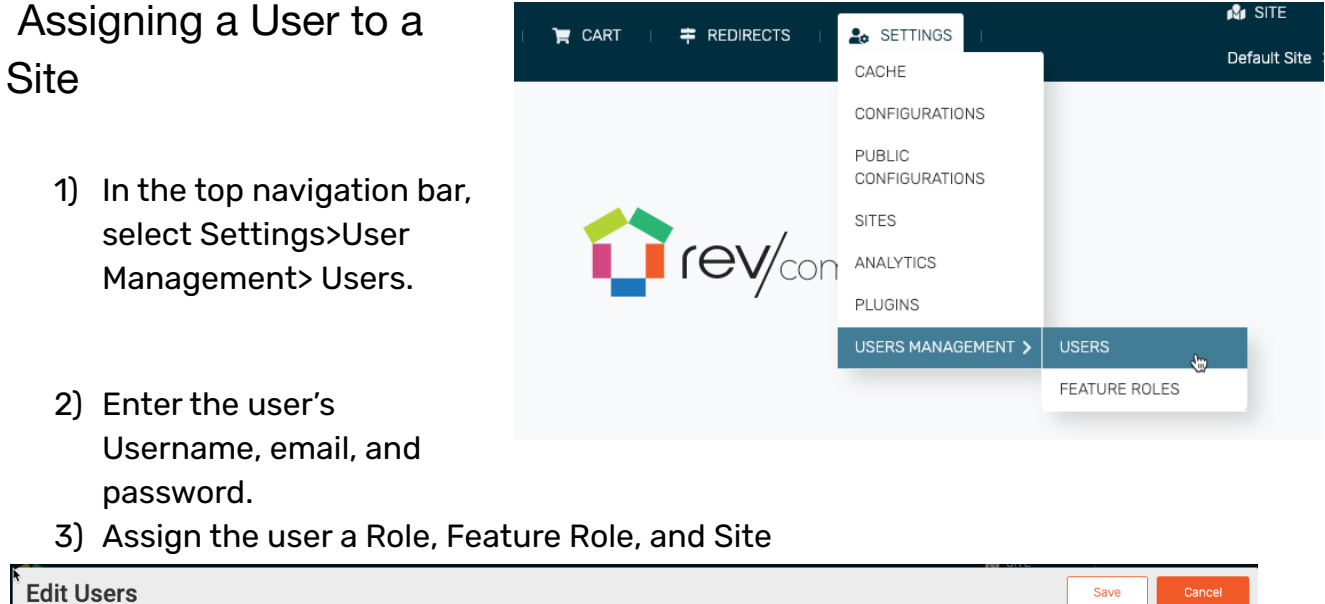

| t Users          |   |                       |                        |               | Save | Cancel |
|------------------|---|-----------------------|------------------------|---------------|------|--------|
| Jsername *       |   |                       | Email *                |               |      |        |
| Enter a username |   |                       | hello@peakactivity.com |               |      |        |
| Password *       |   | Confirm Password *    |                        |               |      |        |
|                  |   | Confirm Your Password |                        |               |      |        |
| Feature Roles    |   | Sites                 |                        | Strapi Role * |      |        |
| Select           | ~ | Select                | ~                      | Administrator |      | ~      |

4) Click save.

The user can now log in to Studio and begin curating their site.

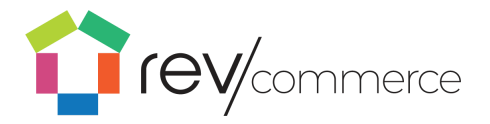

## Delete a user

To remove a user from RevCommerce, select the delete icon for the user to be removed.

# **Feature Roles**

For organizations that need to restrict certain users from certain features in RevCommerce Studio, there are custom roles and permissions that can be created and applied to any user.

In RevCommerce, Feature Roles are completely customizable. Roles can be created to allow or limit access to any feature, including read-only permissions.

For example; a feature role may be created that allows access to only the product detail pages and assigned to a user who is responsible for publishing products. In a separate example, a content manager may need access only to blog and content pages.

To create a feature role navigate to Settings  $\rightarrow$  Users Management  $\rightarrow$  Feature Roles and click Add New Feature Role.

- 1. Name the role (e.g. "Content Manager)
- 2. Combine an existing role into the new role (optional)
- 3. Select the features that a user with this role will need to edit or view. Leave checkboxes unchecked to disallow access for features that are not allowed for the role.
- 4. Click Save.

To apply a role to a user select the role from the dropdown list at the time the user is created or edited.

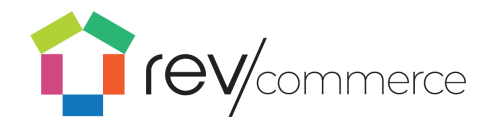

| it Users         |   |                       |     |                        |               | Save Canc |
|------------------|---|-----------------------|-----|------------------------|---------------|-----------|
| Username *       |   |                       | 1   | Email *                |               |           |
| Enter a username |   |                       |     | hello@peakactivity.com |               |           |
| Password *       |   | Confirm Password *    |     |                        |               |           |
|                  |   | Confirm Your Password | d . |                        |               |           |
| Feature Roles    |   | Sites                 |     |                        | Strapi Role * |           |
| Select           | ~ | Select                |     | ~                      | Administrator | ~         |

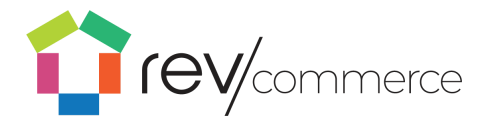

Thank you for your interest in RevCommerce.

We invite you to visit www.RevCommerce.com and see for yourself how our customers are turning change into a competitive advantage.

As you'll read, many of our customers have:

- **Decreased** their page load and server response time
- Increased their site conversion rates, revenue and growth
- **Empowered** their e-commerce and marketing teams to do what they do best (and reduced their dependency on developers)

If you have any further questions, please reach out to <u>Hello@RevCommerce.com</u> directly.